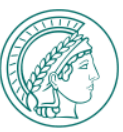

### LOGIN TO MPG-WIDE IT SERVICES VIA MPG-SSO

- 1. Enter the URL of the IT service in your browser.
- 2. You will be redirected to the page for selecting the possible authentication methods in the context of the MPG-SSO:
  - Option 1: Classic login via user name and password ("Classic login with password" section)
  - Option 2: Use of different methods for multi-factor authentication ("Strong authentication" section)

## The following authenticators can be used for multi-factor authentication (MFA):

- FIDO2/Passkey Token
- CryptoToken (administrative users only)
- OTP token via SafeNet MobilePASS+ App

Note: You must register the above authenticators in the IdPortal (<u>https://idportal.mpg.de</u>) before using them for the first time. The use of other tokens, e.g. such that have been issued by your institute, is <u>not possible!</u>

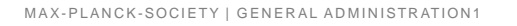

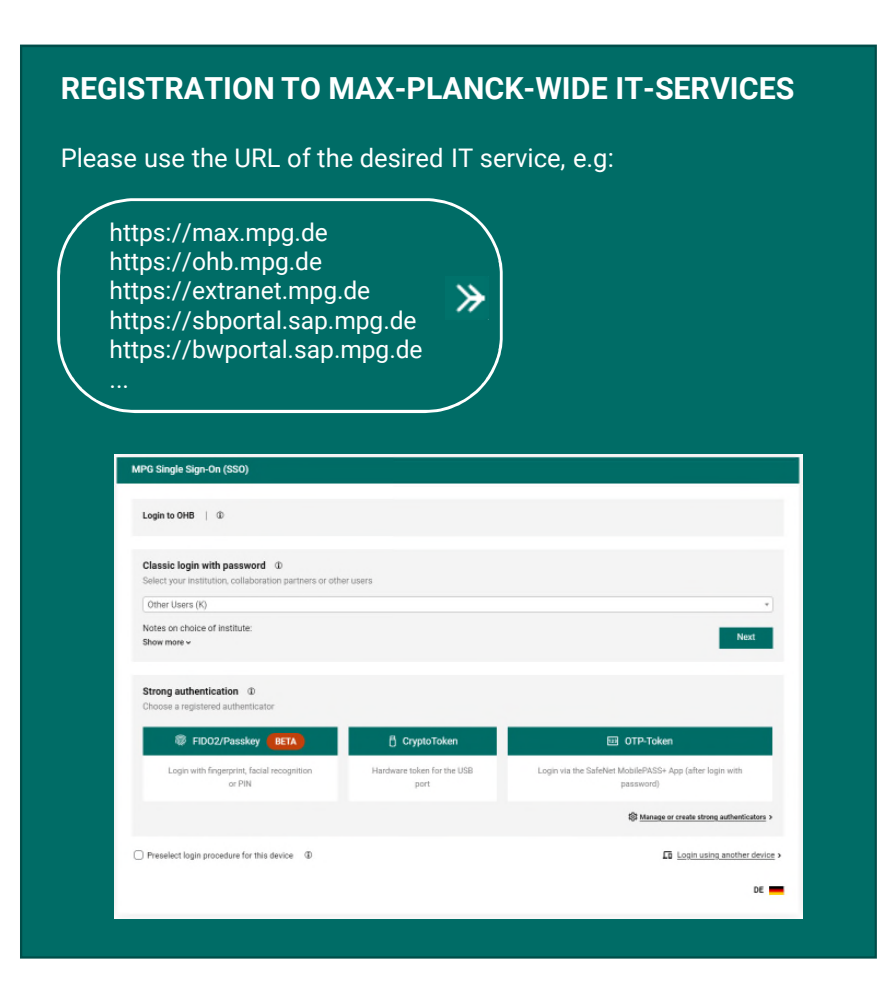

| 0           | 0           | 0           | 0             | 0           | 0           | 0             | 0             | 0           | 0   | 0 | 0 | 0 | 0 | 0 | 0  | 0 | 0 | 0 | 0 |   |    |    |   |   |   |   |   |   |     |   |   |                       |                       |                                                |                                                                                                    |     |                                       |                       |                                                                                        |                       |                                                |                       |                            |                       |                                                                                             |                                                     |                                                |                                           |                                                                                   |                            | 0 0               | o c                                                                                                    |
|-------------|-------------|-------------|---------------|-------------|-------------|---------------|---------------|-------------|-----|---|---|---|---|---|----|---|---|---|---|---|----|----|---|---|---|---|---|---|-----|---|---|-----------------------|-----------------------|------------------------------------------------|----------------------------------------------------------------------------------------------------|-----|---------------------------------------|-----------------------|----------------------------------------------------------------------------------------|-----------------------|------------------------------------------------|-----------------------|----------------------------|-----------------------|---------------------------------------------------------------------------------------------|-----------------------------------------------------|------------------------------------------------|-------------------------------------------|-----------------------------------------------------------------------------------|----------------------------|-------------------|----------------------------------------------------------------------------------------------------|
| 0           | 0           | 0           | 0             | 0           | 0           | 0             | 0             | 0           | 0   | 0 | 0 | 0 | 0 | 0 | 0  | 0 | 0 | 0 | 0 |   |    |    |   |   |   |   |   |   |     |   |   |                       |                       |                                                |                                                                                                    |     |                                       |                       |                                                                                        |                       |                                                |                       |                            |                       |                                                                                             |                                                     |                                                |                                           |                                                                                   | 0                          | 0 0               |                                                                                                    |
|             |             |             |               |             |             | 0             | 0             | 0           |     | ~ |   |   |   |   | 0  | 0 | 0 | 0 | 0 |   |    |    |   |   |   |   |   |   |     |   |   |                       |                       |                                                |                                                                                                    |     |                                       |                       |                                                                                        |                       |                                                |                       |                            |                       |                                                                                             |                                                     |                                                |                                           |                                                                                   |                            |                   |                                                                                                    |
| č           | č           | č           | č             | č           | č           | č             | č             | č           | č   | č | č | č | č | č | č  | č | č | č | č |   |    |    |   |   |   |   |   |   |     |   |   |                       |                       |                                                |                                                                                                    |     |                                       |                       |                                                                                        |                       |                                                |                       | č                          | č                     | Č                                                                                           | Č                                                   | Č                                              | č                                         | č                                                                                 | č                          |                   |                                                                                                    |
| č           | č           | č           | č             |             | č           | č             | č             | č           | Č   | č |   | č | Č | č |    | č |   | č |   |   |    |    |   |   |   |   |   |   |     |   |   |                       |                       |                                                |                                                                                                    |     |                                       |                       |                                                                                        |                       |                                                |                       | č                          | č                     | č                                                                                           | č                                                   | č                                              |                                           | č                                                                                 |                            |                   | , ,                                                                                                    |
|             |             | 0           |               | 0           | 0           | 0             | 0             | 0           | 0   | 0 | 0 | 0 | 0 |   | 0  | 0 | 0 | 0 | 0 |   |    |    |   |   |   |   |   |   |     |   |   |                       |                       |                                                |                                                                                                    |     |                                       |                       |                                                                                        |                       | 0                                              | 0                     | 0                          | 0                     |                                                                                             |                                                     |                                                |                                           | 0                                                                                 |                            |                   | , ,                                                                                                    |
| 0           | 0           | 0           | 0             | 0           | 0           | 0             | 0             | 0           | 0   | 0 | 0 | 0 | 0 | 0 | 0  | 0 |   |   |   |   |    |    |   |   |   |   |   |   |     |   |   |                       |                       |                                                |                                                                                                    |     |                                       |                       |                                                                                        |                       |                                                |                       |                            |                       |                                                                                             |                                                     | 0                                              | 0                                         | 0                                                                                 | 0                          | 0 0               | , ,                                                                                                    |
| 0           | 0           | 0           | 0             | 0           | 0           | 0             | 0             | 0           | 0   | 0 | 0 | 0 | 0 | 0 | 0  |   |   |   |   |   |    |    |   |   |   |   |   |   |     |   |   |                       |                       |                                                |                                                                                                    |     |                                       |                       |                                                                                        |                       |                                                |                       |                            |                       |                                                                                             | 0                                                   | 0                                              | 0                                         | 0                                                                                 | 0                          | 0 0               | ) O                                                                                                    |
| 0           | 0           | 0           | 0             | 0           | 0           | 0             | 0             | 0           | 0   | 0 | 0 | 0 | 0 | 0 | 0  |   |   |   |   |   |    |    |   |   |   |   |   |   |     |   |   |                       |                       |                                                |                                                                                                    |     |                                       |                       |                                                                                        |                       |                                                |                       |                            |                       | 0                                                                                           | 0                                                   | 0                                              | 0                                         | 0                                                                                 | 0                          | 0 0               | , o                                                                                                    |
| 0           | 0           | 0           | 0             | 0           | 0           | 0             | 0             | 0           | 0   | 0 | 0 | 0 | 0 | 0 |    |   |   |   |   |   |    |    |   |   |   |   |   |   |     |   |   |                       |                       |                                                |                                                                                                    |     |                                       |                       |                                                                                        |                       |                                                |                       | 0                          | 0                     | 0                                                                                           | 0                                                   | 0                                              | 0                                         | 0                                                                                 | 0                          | 0 0               | ) O                                                                                                    |
| 0           | 0           | 0           | 0             | 0           | 0           | 0             | 0             | 0           | 0   | 0 | 0 | 0 | 0 |   |    |   |   |   |   |   |    |    |   |   |   |   |   |   |     |   |   |                       |                       |                                                |                                                                                                    |     |                                       |                       |                                                                                        |                       |                                                |                       | 0                          | 0                     | 0                                                                                           | 0                                                   | 0                                              | 0                                         | 0                                                                                 | 0                          | 0 0               | <b>,</b> 0                                                                                                    |
| 0           | 0           | 0           | 0             | 0           | 0           | 0             | 0             | 0           | 0   | 0 | 0 | 0 | 0 |   |    |   |   |   |   |   |    |    |   |   |   |   |   |   |     |   |   |                       |                       |                                                |                                                                                                    |     |                                       |                       |                                                                                        |                       | 0                                              | 0                     | 0                          | 0                     | 0                                                                                           | 0                                                   | 0                                              | 0                                         | 0                                                                                 | 0                          | 0 0               | ) O                                                                                                    |
| 0           | 0           | 0           | 0             | 0           | 0           | 0             | 0             | 0           | 0   | 0 | 0 | 0 | 0 |   |    |   |   |   |   |   |    |    |   |   |   |   |   |   |     |   |   |                       |                       |                                                |                                                                                                    |     |                                       |                       |                                                                                        | 0                     | 0                                              | 0                     | 0                          | 0                     | 0                                                                                           | 0                                                   | 0                                              | 0                                         | 0                                                                                 | 0                          | 0 0               | ) 0                                                                                                    |
| 0           | 0           | •           | •             | •           | •           | •             | •             | •           | •   | • | 0 | • | • | • | •  | • | • | • | 0 | • | 0  | 0  | • | • | • | • | • | • | • • | 0 | 0 | •                     | 0                     | •                                              | 0                                                                                                    | 0 0 | •                                     | 0                     | 0                                                                                      | 0                     | 0                                              | 0                     | 0                          | 0                     | 0                                                                                           | 0                                                   | 0                                              | 0                                         | 0                                                                                 | 0                          | 0 0               | ) o                                                                                                    |
| 0           | 0           | •           | 0             | Ρ           | 0           | 4 (           | 0             | Ν           | • 1 | Þ |   |   | 9 | • | 4, | 5 | 5 |   | 9 | < | .( | )( | 5 |   | P | V |   | 0 |     |   | Ά | 2                     | 5                     | <b>V</b>                                       | V (                                                                                                    | )   | <b>K</b> [                            | )•                    | 0                                                                                      | 0                     | 0                                              | 0                     | 0                          | 0                     | 0                                                                                           | 0                                                   | 0                                              | 0                                         | 0                                                                                 | 0                          | 0 0               | <u>ہ</u>                                                                                                    |
| 0           | 0           | 0           | 0             | 0           | 0           | 0             | 0             | 0           | 0   |   |   |   |   |   |    |   |   |   |   |   |    |    |   |   |   |   |   |   |     |   |   |                       |                       |                                                | 0                                                                                                    |     |                                       | 0                     | 0                                                                                      | 0                     | 0                                              | 0                     | 0                          | 0                     | 0                                                                                           | 0                                                   | 0                                              | 0                                         | 0                                                                                 | •                          | 0                 | <b>,</b> , ,                                                                                                    |
|             |             |             |               |             |             |               |               |             |     |   |   |   |   |   |    |   |   |   |   |   |    |    |   |   |   |   |   |   |     |   |   |                       |                       |                                                |                                                                                                    |     |                                       |                       |                                                                                        |                       |                                                |                       |                            |                       |                                                                                             |                                                     |                                                |                                           |                                                                                   |                            |                   |                                                                                                    |
| 0           | 0           | 0           | 0             | 0           | 0           | 0             | 0             |             |     |   |   |   |   |   |    |   |   |   |   |   |    |    |   |   |   |   |   |   |     |   |   |                       |                       |                                                | 0                                                                                                    |     |                                       | 0                     | 0                                                                                      | 0                     | 0                                              | 0                     | 0                          | 0                     | 0                                                                                           | 0                                                   | 0                                              | 0                                         | 0                                                                                 | 0                          | 0 0               | 0 0                                                                                                    |
| 0<br>0      | 0<br>0      | 0<br>0      | 0<br>0        | 0<br>0      | 0<br>0      | 0<br>0        | 0<br>0        | 0<br>0      |     |   |   |   |   |   |    |   |   |   |   |   |    |    |   |   |   |   |   |   |     |   |   |                       |                       |                                                | 0                                                                                                    |     | 0<br>0                                | 0<br>0                | 0<br>0                                                                                 | 0<br>0                | 0<br>0                                         | 0<br>0                | 0<br>0                     | 0<br>0                | 0<br>0                                                                                      | 0<br>0                                              | 0<br>0                                         | 0<br>0                                    | о<br>0                                                                            | 0<br>0                     | 0 (               | , o                                                                                                    |
| 0<br>0<br>0 | 0<br>0<br>0 | 0<br>0<br>0 | 0<br>0<br>0   | 0<br>0<br>0 | 0<br>0<br>0 | 0<br>0<br>0   | 0<br>0<br>0   | 0<br>0<br>0 |     |   |   |   |   |   |    |   |   |   |   |   |    |    |   |   |   |   |   |   |     |   |   |                       |                       |                                                | 0                                                                                                    |     | 0<br>0<br>0                           | 0<br>0<br>0           | 0<br>0<br>0                                                                            | 0<br>0<br>0           | 0<br>0<br>0                                    | 0<br>0<br>0           | 0<br>0<br>0                | 0<br>0<br>0           | 0<br>0<br>0                                                                                 | 0<br>0<br>0                                         | 0<br>0<br>0                                    | 0<br>0<br>0                               | 0<br>0<br>0                                                                       | 0<br>0<br>0                | 0 (<br>0 (<br>0 ( | > 0<br>> 0<br>> 0                                                                                                    |
| 0<br>0      | 0<br>0      | 0<br>0      | 0<br>0<br>0   | 0<br>0<br>0 | 0<br>0      | 0<br>0        | 0<br>0        | 0<br>0      |     |   |   |   |   |   |    |   |   |   |   |   |    |    |   |   |   |   |   |   |     |   |   |                       |                       |                                                |                                                                                                    |     | 0<br>0<br>0                           | 0<br>0<br>0           | 0<br>0<br>0                                                                            | 0<br>0<br>0           | 0<br>0<br>0                                    | 0<br>0<br>0           | 0<br>0<br>0                | 0<br>0<br>0           | 0<br>0<br>0                                                                                 | 0<br>0<br>0                                         | 0<br>0<br>0                                    | 0<br>0<br>0                               | 0<br>0<br>0                                                                       | 0<br>0<br>0                |                   | > 0<br>> 0<br>> 0                                                                                                    |
| 0<br>0      | 0<br>0      | 0<br>0      | 0<br>0        | 0<br>0      | 0<br>0      | 0<br>0        | 0<br>0        | 0<br>0      |     |   |   |   |   |   |    |   |   |   |   |   |    |    |   |   |   |   |   |   |     |   |   | 0<br>0<br>0<br>0      |                       |                                                |                                                                                                    |     | 0<br>0<br>0<br>0                      | 0<br>0<br>0<br>0      | 0<br>0<br>0<br>0                                                                       | 0<br>0<br>0<br>0      | 0<br>0<br>0<br>0                               | 0<br>0<br>0<br>0      | 0<br>0<br>0<br>0           | 0<br>0<br>0<br>0      | 0<br>0<br>0<br>0                                                                            | 0<br>0<br>0<br>0                                    | 0<br>0<br>0<br>0                               | 0<br>0<br>0<br>0                          | 0<br>0<br>0<br>0                                                                  | 0<br>0<br>0<br>0           |                   | 0     0       0     0       0     0       0     0       0     0       0     0                                                                                                    |
| 0<br>0      | 0<br>0      | 0<br>0      | 0<br>0        | 0           | 0<br>0      | 0             | 0<br>0        | 0<br>0      |     |   |   |   |   |   |    |   |   |   |   |   |    |    |   |   |   |   |   |   |     |   |   | 0<br>0<br>0<br>0<br>0 | 0<br>0<br>0<br>0      | 0<br>0<br>0<br>0<br>0                          |                                                                                                    |     | 0<br>0<br>0<br>0                      | 0<br>0<br>0<br>0      | 0<br>0<br>0<br>0                                                                       | 0<br>0<br>0<br>0      | 0<br>0<br>0<br>0<br>0                          | 0<br>0<br>0<br>0      | 0<br>0<br>0<br>0           | 0<br>0<br>0<br>0      | 0<br>0<br>0<br>0<br>0                                                                       | 0<br>0<br>0<br>0<br>0                               | 0<br>0<br>0<br>0                               | 0<br>0<br>0<br>0<br>0                     | 0<br>0<br>0<br>0                                                                  | 0<br>0<br>0<br>0           |                   | 0     0       0     0       0     0       0     0       0     0       0     0       0     0       0     0       0     0       0     0                                                                                                    |
| 0<br>0      | 0<br>0      | 0<br>0      | <b>o</b><br>0 | 0           | 0           | 0             | 0<br>0        | 0<br>0      |     |   |   |   |   |   |    |   |   |   |   |   |    |    |   |   |   |   |   |   |     |   |   |                       | 0<br>0<br>0<br>0<br>0 | 0<br>0<br>0<br>0<br>0<br>0                     |                                                                                                    |     | 0<br>0<br>0<br>0<br>0<br>0            | 0<br>0<br>0<br>0<br>0 |                                                                                        | 0<br>0<br>0<br>0<br>0 | 0<br>0<br>0<br>0<br>0<br>0                     | 0<br>0<br>0<br>0<br>0 | 0<br>0<br>0<br>0<br>0      | 0<br>0<br>0<br>0<br>0 | 0<br>0<br>0<br>0<br>0<br>0                                                                  | 0<br>0<br>0<br>0<br>0<br>0                          | 0<br>0<br>0<br>0<br>0                          | 0<br>0<br>0<br>0<br>0<br>0                |                                                                                   | 0<br>0<br>0<br>0<br>0      |                   | 0     0       0     0       0     0       0     0       0     0       0     0       0     0       0     0       0     0       0     0       0     0       0     0       0     0       0     0       0     0                                                                                                          |
| 0           | 0           | 0           | 0             | 0           | 0           | 0             | 0             | 0<br>0      |     |   |   |   |   |   |    |   |   |   |   |   |    |    |   |   |   |   |   |   |     |   |   |                       |                       |                                                |                                                                                                    |     | 0<br>0<br>0<br>0<br>0<br>0<br>0       |                       |                                                                                        |                       | 0<br>0<br>0<br>0<br>0<br>0<br>0                |                       | 0<br>0<br>0<br>0<br>0<br>0 |                       | 0<br>0<br>0<br>0<br>0<br>0<br>0                                                             | 0<br>0<br>0<br>0<br>0<br>0<br>0                     |                                                | 0<br>0<br>0<br>0<br>0<br>0<br>0           |                                                                                   | 0<br>0<br>0<br>0<br>0<br>0 |                   | 0     0       0     0       0     0       0     0       0     0       0     0       0     0       0     0       0     0       0     0       0     0       0     0       0     0       0     0       0     0       0     0                                                                                                          |
| 000         | 0           | 0           | 0             | 0           | 0<br>0      | 0<br>0        | 0             | 0           |     |   |   |   |   |   |    |   |   |   |   |   |    |    |   |   |   |   |   |   |     |   |   |                       |                       | 0<br>0<br>0<br>0<br>0<br>0<br>0<br>0           |                                                                                                    |     | 0<br>0<br>0<br>0<br>0<br>0<br>0<br>0  |                       |                                                                                        |                       | 0<br>0<br>0<br>0<br>0<br>0<br>0<br>0           |                       |                            |                       | 0<br>0<br>0<br>0<br>0<br>0<br>0<br>0                                                        | 0<br>0<br>0<br>0<br>0<br>0<br>0                     |                                                |                                           |                                                                                   |                            |                   |                                                                                                    |
| 0           | 0<br>0      | 0           | 0<br>0        | 0           | 0           | 0<br>0        | 0             | 0           |     |   |   |   |   |   |    |   |   |   |   |   |    |    |   |   |   |   |   |   |     |   |   |                       |                       | 0 0 0 0 0 0 0 0 0                              |                                                                                                    |     | 0 0 0 0 0 0 0 0 0 0 0 0 0 0 0 0 0 0 0 |                       |                                                                                        |                       | 0 0 0 0 0 0 0 0 0                              |                       |                            |                       | 0<br>0<br>0<br>0<br>0<br>0<br>0<br>0<br>0                                                   | 0<br>0<br>0<br>0<br>0<br>0<br>0<br>0                | 0<br>0<br>0<br>0<br>0<br>0<br>0<br>0           | 0<br>0<br>0<br>0<br>0<br>0<br>0<br>0<br>0 | 0<br>0<br>0<br>0<br>0<br>0<br>0<br>0<br>0                                         |                            |                   |                                                                                                    |
| 0           | 0           | 0           | 0             | 0           | 0           | 0             | 0             | 0           |     |   |   |   |   |   |    |   |   |   |   |   |    |    |   |   |   |   |   |   |     |   |   |                       |                       | 0<br>0<br>0<br>0<br>0<br>0<br>0<br>0<br>0<br>0 |                                                                                                    |     |                                       |                       | 0<br>0<br>0<br>0<br>0<br>0<br>0<br>0<br>0                                              |                       | 0<br>0<br>0<br>0<br>0<br>0<br>0<br>0<br>0<br>0 |                       |                            |                       |                                                                                             | 0<br>0<br>0<br>0<br>0<br>0<br>0<br>0<br>0           | 0<br>0<br>0<br>0<br>0<br>0<br>0<br>0<br>0<br>0 |                                           |                                                                                   |                            |                   |                                                                                                    |
| 0           | 0           | 0           | 0             | 0           | 0           | 0<br>0        | 0<br>0        | 0<br>0      |     |   |   |   |   |   |    |   |   |   |   |   |    |    |   |   |   |   |   |   |     |   |   |                       |                       |                                                |                                                                                                    |     |                                       |                       |                                                                                        |                       |                                                |                       |                            |                       |                                                                                             | 0<br>0<br>0<br>0<br>0<br>0<br>0<br>0<br>0<br>0<br>0 |                                                |                                           | 0<br>0<br>0<br>0<br>0<br>0<br>0<br>0<br>0<br>0<br>0<br>0                          |                            |                   |                                                                                                    |
| 0           | 0           | 0           | •             | 0           | 0           | 0<br>0        | 0             | •           |     |   |   |   |   |   |    |   |   |   |   |   |    |    |   |   |   |   |   |   |     |   |   |                       |                       |                                                | 0     1       0     1       0     1       0     1       0     1       0     1       0     1       0     1       0     1       0     1       0     1       0     1       0     1       0     1       0     1       0     1       0     1       0     1       0     1       0     1 |     |                                       |                       |                                                                                        |                       |                                                |                       |                            |                       |                                                                                             |                                                     |                                                |                                           | 0<br>0<br>0<br>0<br>0<br>0<br>0<br>0<br>0<br>0<br>0<br>0<br>0<br>0                |                            |                   | o     o       o     o                                                                                                   |
| 0           | 0           | 0           | 0             | 0           | 0<br>0      | <b>o</b><br>o | 0000          | 0           |     |   |   |   |   |   |    |   |   |   |   |   |    |    |   |   |   |   |   |   |     |   |   |                       |                       |                                                |                                                                                                    |     |                                       |                       |                                                                                        |                       |                                                |                       |                            |                       | 0<br>0<br>0<br>0<br>0<br>0<br>0<br>0<br>0<br>0<br>0<br>0<br>0<br>0<br>0<br>0                |                                                     |                                                |                                           | 0<br>0<br>0<br>0<br>0<br>0<br>0<br>0<br>0<br>0<br>0<br>0<br>0<br>0<br>0<br>0<br>0 |                            |                   | o     o       o     o                                                                                                   |
| 0           | 0<br>0      | 0           | 0<br>0        | 0           | 0           | 0             | <b>0</b><br>0 | 0           |     |   |   |   |   |   |    |   |   |   |   |   |    |    |   |   |   |   |   |   |     |   |   |                       |                       |                                                |                                                                                                    |     |                                       |                       | 0<br>0<br>0<br>0<br>0<br>0<br>0<br>0<br>0<br>0<br>0<br>0<br>0<br>0<br>0<br>0<br>0<br>0 |                       |                                                |                       |                            |                       | 0<br>0<br>0<br>0<br>0<br>0<br>0<br>0<br>0<br>0<br>0<br>0<br>0<br>0<br>0<br>0<br>0<br>0<br>0 |                                                     |                                                |                                           | 。<br>。<br>。<br>。<br>。<br>。<br>。<br>。<br>。<br>。<br>。<br>。<br>。<br>。<br>。<br>。<br>。 |                            |                   | o     o       o     o       o     o |

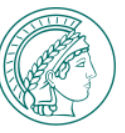

### **CLASSIC LOGIN WITH PASSWORD**

- 1. To log in with a password <u>without</u> using multi-factor authentication, use the "Classic login with password" section.
- Select your institute from the drop-down list.
   If you have been invited to a team room as an external user, select "Collaboration partner" from the list.
   If neither of these apply, select "Other users". All persons working for the MPG can authenticate themselves in this way, regardless of their affiliation.
- 3. Once you have made your selection, you will be redirected to a login page. Please note the information on the login data to be used there.

#### **CLASSIC LOGIN WITH PASSWORD**

Please use the institute selection in the "Classic login with password" section:

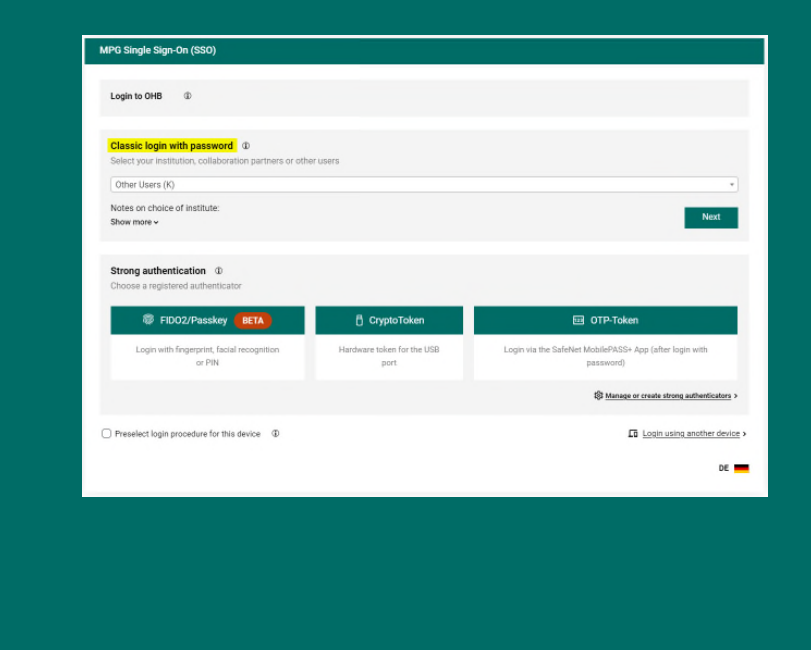

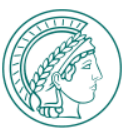

## (1) VIA THE CENTRAL LOGIN PAGE

- 1. If you have been redirected to the central "green" login page after selecting the list entry, log in here using your personnel number or official e-mail address in conjunction with the MPG-SSO password.
- 2. Change your password if necessary.
- 3. For further assistance, please contact the central helpdesk at e-mail: <u>it-helpdesk@gv.mpg.de</u> or phone: +49 89 2108 2222

Sie haben auf der Seite https://ww.mpg.de die Rücksetzung Ihres Passworts für Windows-basierte Verwaltungsdienste der MPG beantragt. Bitte klicken Sie auf folgenden Link, um für Ihr Konto 141212 das Passwort zurückzusetzen

You will then receive an e-mail to your MPI's e-mail

address. Please click on the link in the e-mail.

https://pw.vw.mpg.de/5etPassword.aspx?user=141212&ts=1576517420&token=3a72beee05467bcf9f3c50860d21e0abfbaf718e0327f8633663306ff2370751

Falls Sie keine Rücksetzung beantragt haben, können Sie diese E-Mail gefahrlos ignorieren. Bei Fragen wenden Sie sich bitte unter it-helpdesk@gv.mpg.de an den IT-Helpdesk

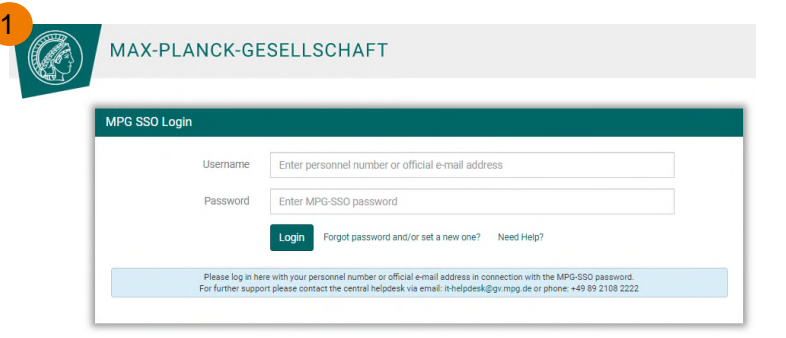

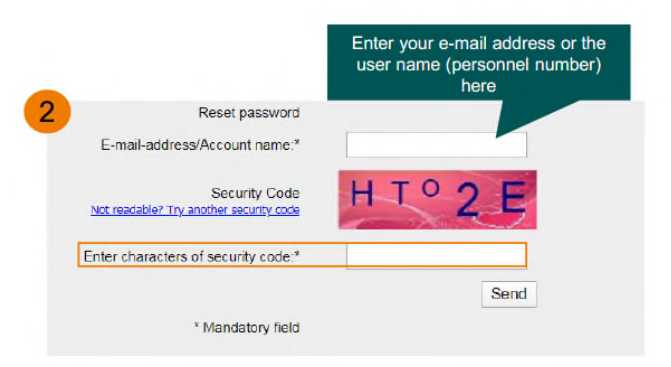

← Antworten ↔ Allen antworten → Weiterie

Mo 1

MPG VW: Password reset

Sehr geehrte(r) Melanie Bahe

wselfservice@gv.mpg.de

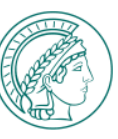

# CLASSIC LOGIN WITH PASSWORD(2) VIA THE LOGIN PAGE OF THE GWDG SSO SERVICE

- If you have been redirected to the "blue" login page of the institute login service of the GWDG after selecting the list entry, log in here with the login data of your MPI or institution (institute login data).
- For further support, please contact the GWDG support at e-mail: <u>support@gwdg.de</u> or phone: +49 551 39 30000 or ask your local IT support.

| MPG SSO Log   | gin                                   |
|---------------|---------------------------------------|
| Enter your us | ername and password                   |
| Username      | Enter your Institute's e-mail address |
| Password      | Enter your Institute's password       |
|               | Login                                 |
| English 👻     |                                       |

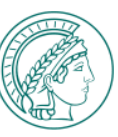

6

## (3) VIA THE LOGIN PAGE OF YOUR INSTITUTE

- 1. If you have been redirected to the login page of your institute after selecting the list entry, log in here with the login data of your MPI (institute login data).
- 2. For further assistance, please contact your local IT support.

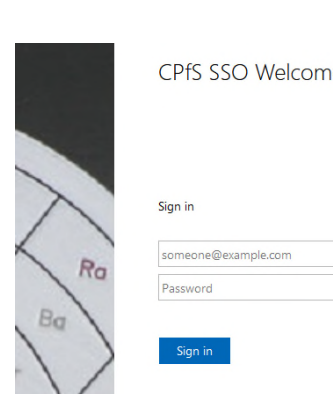

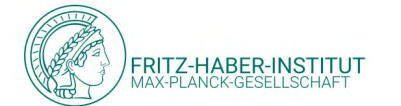

| Login to Max Planck Society<br>Username                                                   | ldentity                                                                                  |
|-------------------------------------------------------------------------------------------|-------------------------------------------------------------------------------------------|
| ,                                                                                         | Forgot you Max-Planck-Institut<br>Need Help: für Marine Mikrobiologie Provider            |
| Password                                                                                  |                                                                                           |
|                                                                                           | Login to Max Planck Society                                                               |
| Don't Remember Login                                                                      | Username > Forgot your password?                                                          |
| Clear prior granting of<br>permission for release of your<br>information to this service. | > Need Help?                                                                              |
| Login                                                                                     | Password                                                                                  |
|                                                                                           | Don't Remember Login                                                                      |
|                                                                                           | Clear prior granting of<br>permission for release of your<br>information to this service. |
| Welcome                                                                                   | Login                                                                                     |
|                                                                                           | Login for MPG services                                                                    |
|                                                                                           |                                                                                           |
|                                                                                           |                                                                                           |
| le.com                                                                                    |                                                                                           |

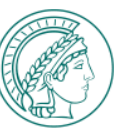

# (4) VIA THE LOGIN PAGE FOR COLLABORATION PARTNERS

- 1. If you have been redirected to the "orange" collaboration partner login page after selecting the list entry, log in here using the username from the collaboration partner invitation email in conjunction with the new password you set.
- 2. For further assistance, please contact the central helpdesk by e-mail: <u>it-helpdesk@gv.mpg.de</u> or phone: +49 89 2108 2222

| MAX PLANCK SOCIETY |
|--------------------|
|                    |

| Linter your us | ername and password                                        |
|----------------|------------------------------------------------------------|
| Username       | Enter e-mail address used for communication with MPG / MPI |
| Password       | Enter your password at the institute                       |
|                | Login                                                      |
| Reset password | or set new password                                        |
| English 🔻      |                                                            |

|                                         |             | <u> </u> | 0      | 0                                              | 0           | 0           | 0             | 0 0        | 0 0               | 0   | 0                         | 0           | 0 0 | 0 | 0           | 0                | 0           |             |                                                |            |                  |                  |             |                  |                                                |            |                                         |                                                                           |     |     |                  |                  |             |                  |                  |                  |                                       |                  |                  |                                           |                                       |     |     |                                                                                                    | ~                                    | -                | 2 0                                                                                                    |
|-----------------------------------------|-------------|----------|--------|------------------------------------------------|-------------|-------------|---------------|------------|-------------------|-----|---------------------------|-------------|-----|---|-------------|------------------|-------------|-------------|------------------------------------------------|------------|------------------|------------------|-------------|------------------|------------------------------------------------|------------|-----------------------------------------|---------------------------------------------------------------------------|-----|-----|------------------|------------------|-------------|------------------|------------------|------------------|---------------------------------------|------------------|------------------|-------------------------------------------|---------------------------------------|-----|-----|----------------------------------------------------------------------------------------------------|--------------------------------------|------------------|----------------------------------------------------------------------------------------------------|
| 0                                       | 0           | 0        | Ŭ      |                                                | Ŭ           | -           |               |            |                   |     |                           |             |     |   |             |                  |             |             |                                                |            |                  |                  |             |                  |                                                |            |                                         |                                                                           |     |     |                  |                  |             |                  |                  |                  |                                       |                  |                  |                                           |                                       |     |     |                                                                                                    | 0                                    | 0                | - U                                                                                                    |
| 0                                       | 0           | •        | •      | 0                                              | 0           | 0           | 0             | 0 0        | 0 0               | •   | 0                         | 0           | 0 0 | 0 | 0           | 0                | 0           |             |                                                |            |                  |                  |             |                  |                                                |            |                                         |                                                                           |     |     |                  |                  |             |                  |                  |                  |                                       |                  |                  |                                           |                                       |     |     | 0                                                                                                    | 0                                    | 0                | o o                                                                                                    |
| 0                                       | 0           | •        | •      | 0                                              | 0           | 0           | 0             | 0 0        | 0 0               | 0   | 0                         | 0           | 0 0 | 0 | 0           | 0                | 0           |             |                                                |            |                  |                  |             |                  |                                                |            |                                         |                                                                           |     |     |                  |                  |             |                  |                  |                  |                                       |                  |                  |                                           |                                       |     |     | 0                                                                                                    | 0                                    | 0                | o o                                                                                                    |
| 0                                       | 0           | •        | •      | 0                                              | 0           | 0           | 0             | 0 0        | 0 0               | 0   | 0                         | 0           | 0 0 | 0 | 0           | 0                | 0           |             |                                                |            |                  |                  |             |                  |                                                |            |                                         |                                                                           |     |     |                  |                  |             |                  |                  |                  |                                       |                  |                  |                                           |                                       |     | o o | 0                                                                                                    | 0                                    | 0                | o o                                                                                                    |
| 0                                       | 0           | •        | •      | 0                                              | 0           | 0           | 0             | 0 0        | 0 0               | 0   | 0                         | 0           | 0 0 | 0 | 0           | 0                | 0           |             |                                                |            |                  |                  |             |                  |                                                |            |                                         |                                                                           |     |     |                  |                  |             |                  |                  |                  |                                       |                  |                  |                                           | 0 0                                   |     | o o | 0                                                                                                    | 0                                    | 0                | o o                                                                                                    |
| 0                                       | 0           | •        | •      | 0                                              | 0           | 0           | 0             | 0 0        | 0 0               | 0   | 0                         | 0           | 0 0 | 0 |             | 0                | 0           |             |                                                |            |                  |                  |             |                  |                                                |            |                                         |                                                                           |     |     |                  |                  |             |                  |                  |                  |                                       |                  |                  |                                           | 0 0                                   | , o | 0   | 0                                                                                                    | 0                                    | 0                | o o                                                                                                    |
| 0                                       | 0           | •        | •      | 0                                              | 0           | 0           | 0             | 0 0        | 0 0               | 0   | 0                         | 0           | 0 0 | 0 |             |                  |             |             |                                                |            |                  |                  |             |                  |                                                |            |                                         |                                                                           |     |     |                  |                  |             |                  |                  |                  |                                       |                  |                  | 0                                         | 0 0                                   | , o | o o | o o                                                                                                    | 0                                    | 0                | 0 0                                                                                                    |
| 0                                       | 0           | 0        | 0      | 0                                              | 0           | 0           | 0             | 0 0        | 0 0               | 0   | 0                         | 0           | 0 0 | 0 |             |                  |             |             |                                                |            |                  |                  |             |                  |                                                |            |                                         |                                                                           |     |     |                  |                  |             |                  |                  | 0                |                                       |                  | 0                | 0                                         | 0 0                                   | , o | o o | 0                                                                                                    | 0                                    | 0                | 0 0                                                                                                    |
| 0                                       | 0           | 0        | 0      | 0                                              | 0           | 0           | 0             | 0 0        | 0 0               | 0   | 0                         | 0           | 0 0 | 0 |             |                  |             |             |                                                |            |                  |                  |             |                  |                                                |            |                                         |                                                                           |     |     |                  |                  |             |                  |                  | 0                |                                       |                  | 0                | 0                                         | 0 0                                   | , o | o o | 0                                                                                                    | 0                                    | 0                | 0 0                                                                                                    |
| 0                                       | 0           | 0        | 0      | 0                                              | 0           | 0           | 0             | 0 0        | 0 0               | 0   | 0                         | 0           |     | 0 |             |                  |             |             |                                                |            |                  |                  |             |                  |                                                |            |                                         |                                                                           |     |     |                  |                  |             |                  |                  |                  |                                       | 0                | 0                | 0                                         | 0 0                                   | , o | o o | 0                                                                                                    | 0                                    | 0                | 0 0                                                                                                    |
| 0                                       | 0           | 0        | 0      | 0                                              | 0           | 0           | 0             | 0 0        | 0 0               | 0   | 0                         | 0           |     |   |             |                  |             |             |                                                |            |                  |                  |             |                  |                                                |            |                                         |                                                                           |     |     |                  |                  |             |                  |                  |                  | 0                                     | 0                | 0                | 0                                         | 0 0                                   | , o | o o | o o                                                                                                    | 0                                    | 0                | 0 0                                                                                                    |
| 0                                       | 0           | 0        | 0      | 0                                              | 0           | 0           | 0             | 0 0        | 0 0               | 0   | 0                         | 0           |     |   |             |                  |             |             |                                                |            |                  |                  |             |                  |                                                |            |                                         |                                                                           |     |     |                  |                  |             |                  |                  | 0                | 0                                     | 0                | 0                | 0                                         | 0 0                                   | , o | o o | o o                                                                                                    | 0                                    | 0                | 0 0                                                                                                    |
|                                         | 0           | 0        | 0      | 0                                              | 0           | 0           | 0             | 0 0        | 0 0               | 0   |                           |             |     |   |             |                  |             |             |                                                |            |                  |                  |             |                  |                                                |            |                                         |                                                                           |     |     |                  |                  |             |                  | 0                | 0                | 0                                     | 0                | 0                | 0                                         | 0 0                                   | , o | , o | 0                                                                                                    | 0                                    | 0                | 0 0                                                                                                    |
| 0                                       |             | . (      |        |                                                |             |             |               |            | 9                 |     |                           |             | R   |   | N           | <b>6</b>         | 0           | Λ           |                                                |            |                  |                  | NI '        | TI               |                                                | Λ          |                                         |                                                                           | οN  | 6   | М                | F                | Δ           | ۵ ،              | 0                |                  | 0                                     | 0                | ~                | ~                                         |                                       |     |     | 0                                                                                                    | 0                                    | 0                | 0 0                                                                                                    |
| 0<br>0                                  | 0           | 0        | •      |                                                | 0           |             | 0             | - N 1 4    | •                 |     | <u> </u>                  |             |     |   |             |                  |             |             |                                                | ~          |                  |                  |             | - P              | 5                                              | 0/         | $\sim$                                  |                                                                           |     |     |                  |                  |             |                  |                  |                  |                                       | <u> </u>         | <u> </u>         | •                                         | ~ ~                                   |     |     |                                                                                                    |                                      |                  |                                                                                                    |
| 0<br>0                                  | 0<br>0      | •        | 9      | <b>P</b>                                       | •           | •           | 2             | <b>N</b> ( | °                 | 0 0 | 0                         | <b>)</b>    | 0 0 |   | 0           | 0                | 0           | ~           | 0                                              | • •        | •                |                  | 0           | <b>°</b>         | 0                                              | ° <b>A</b> |                                         | 0                                                                         | 0 0 |     | 0                | 0                | 0           | Ι.               | 0                | 0                | 0                                     | 0                | 0                | 0                                         | 0 0                                   |     |     | 0                                                                                                    | 0                                    | 0                | o c                                                                                                    |
| 0<br>0<br>0                             | 0<br>0<br>0 | •        | •      | Р<br>。                                         | 0<br>0<br>0 | •<br>•      | •             | • •        | ° <b>/</b><br>• • | 0   | 0                         | 。<br>。      | 0 0 |   | 0           | 0                | 0           | 。<br>。      | 。<br>。                                         | 0 0<br>0 0 | 0                | •                | 0           | •                | 。<br>。                                         | ° A        | 0                                       | 。<br>。                                                                    | 0 0 | 0 0 | 0                | 0<br>0           | 0           | 。 。<br>。 。       | 0                | 0                | 0                                     | 0<br>0           | 0<br>0           | 0<br>0                                    | 0 0<br>0 0                            |     |     | )<br>)<br>)<br>)                                                                                                    | 0<br>0                               | 0                | 0 0<br>0 0                                                                                                    |
| 0<br>0<br>0<br>0                        | 0<br>0<br>0 | 0        | 0      | Р<br>。<br>。                                    | 0<br>0<br>0 | •           | <b>)</b><br>0 |            |                   |     | 0                         | 。<br>。      |     |   | 0           | 0<br>0<br>0      | 0           | 。<br>。      | 。<br>。                                         | 0 0<br>0 0 | 0                | 0                | •           | 0<br>0           | 。<br>。                                         | • A        | 0                                       | 。<br>。                                                                    | 0 0 |     | 0<br>0<br>0      | 0<br>0<br>0      | 0<br>0<br>0 | 0 0<br>0 0       | 0<br>0<br>0      | 0<br>0<br>0      | 0                                     | 0<br>0<br>0      | 0<br>0<br>0      | 0<br>0<br>0                               |                                       |     |     |                                                                                                    | 0<br>0<br>0                          | 0<br>0           | 000<br>000                                                                                                    |
| 0<br>0<br>0<br>0                        | 0<br>0<br>0 |          | 0<br>0 | Р<br>。<br>。                                    | 0<br>0<br>0 | •           |               |            |                   |     | 0                         | 。<br>。<br>。 |     |   | 0<br>0<br>0 | 0<br>0<br>0      | 0<br>0<br>0 | 。<br>。<br>。 | 。<br>。<br>。                                    |            | 0<br>0<br>0      | 0<br>0<br>0      | 0<br>0<br>0 | 0<br>0<br>0      | •                                              | • A        | 0<br>0<br>0                             | 。<br>。<br>。                                                               |     |     | 0<br>0<br>0      | 0<br>0<br>0      | 0<br>0<br>0 | 。。<br>。 。<br>。 。 | 0<br>0<br>0      | 0<br>0<br>0      | 0<br>0<br>0                           | 0<br>0<br>0      | 0<br>0<br>0      | 0<br>0<br>0                               |                                       |     |     |                                                                                                    | 0<br>0<br>0                          | 0<br>0<br>0      | 0<br>0<br>0<br>0<br>0                                                                                                    |
| 0<br>0<br>0<br>0                        | 0<br>0<br>0 |          | 0      | о<br>о<br>о                                    | 0<br>0<br>0 | 0<br>0<br>0 | 0<br>0<br>0   |            |                   |     | 0<br>0<br>0               | 0<br>0<br>0 |     |   | 0           | 0<br>0<br>0      |             |             | 。<br>。<br>。                                    |            | 0<br>0<br>0<br>0 | 0<br>0<br>0      | 0<br>0<br>0 | 0<br>0<br>0<br>0 | 0<br>0<br>0                                    |            | 0                                       | •<br>•<br>•                                                               |     |     | 0<br>0<br>0<br>0 | 0<br>0<br>0<br>0 | 0<br>0<br>0 |                  | 0<br>0<br>0      | 0<br>0<br>0      | 0<br>0<br>0<br>0                      | 0<br>0<br>0<br>0 | 0<br>0<br>0<br>0 | 0<br>0<br>0<br>0                          |                                       |     |     |                                                                                                    | 0<br>0<br>0<br>0                     |                  |                                                                                                    |
| 0<br>0<br>0<br>0                        | 0<br>0<br>0 |          |        | о<br>о<br>о                                    | 0<br>0<br>0 | 0<br>0<br>0 |               |            |                   |     | 0<br>0<br>0               | 0<br>0<br>0 |     |   | 0           | 0<br>0<br>0<br>0 |             |             | 0<br>0<br>0<br>0                               |            | 0<br>0<br>0<br>0 | 0 0 0 0 0 0 0 0  |             |                  | 0<br>0<br>0<br>0                               |            | 000000000000000000000000000000000000000 | •<br>•<br>•                                                               |     |     | 0<br>0<br>0<br>0 |                  |             |                  | 0<br>0<br>0<br>0 | 0<br>0<br>0<br>0 | 0<br>0<br>0<br>0<br>0                 |                  |                  | 0<br>0<br>0<br>0<br>0                     |                                       |     |     |                                                                                                    | 0<br>0<br>0<br>0                     | 0<br>0<br>0<br>0 |                                                                                                    |
|                                         | 0<br>0<br>0 |          |        | о<br>о<br>о                                    | 0<br>0<br>0 | •           |               |            |                   |     | 0<br>0<br>0               | 。<br>。<br>。 |     |   | 0           |                  |             |             | 0<br>0<br>0<br>0<br>0<br>0                     |            |                  | 0<br>0<br>0<br>0 |             |                  | 0<br>0<br>0<br>0<br>0<br>0                     |            |                                         | <b>0</b><br>0<br>0<br>0<br>0<br>0<br>0<br>0<br>0<br>0<br>0<br>0<br>0<br>0 |     |     |                  |                  |             |                  | 0<br>0<br>0<br>0 |                  | 0<br>0<br>0<br>0<br>0<br>0<br>0<br>0  |                  |                  | 0<br>0<br>0<br>0<br>0<br>0<br>0           |                                       |     |     |                                                                                                    | 0<br>0<br>0<br>0<br>0                |                  |                                                                                                    |
|                                         | 0<br>0<br>0 |          |        | P • • • •                                      | 0           | •           |               |            |                   |     | 0<br>0<br>0               |             |     |   |             |                  |             |             | <b>O</b> o o o o o o o o o o o o o o o o o o o |            |                  |                  |             |                  | •<br>•<br>•<br>•<br>•                          |            |                                         |                                                                           |     |     |                  |                  |             |                  |                  |                  |                                       |                  |                  | 0<br>0<br>0<br>0<br>0<br>0<br>0<br>0<br>0 |                                       |     |     |                                                                                                    |                                      |                  |                                                                                                    |
|                                         | 0<br>0<br>0 |          |        | P • • • •                                      | 0           |             |               |            |                   |     | 0<br>0<br>0               |             |     |   |             |                  |             |             | <b>O</b> • • • • • • • • • • • • • • • • • • • |            |                  |                  |             |                  | 0<br>0<br>0<br>0<br>0<br>0<br>0<br>0<br>0<br>0 |            |                                         |                                                                           |     |     |                  |                  |             |                  |                  |                  | 0 0 0 0 0 0 0 0 0 0 0 0 0 0 0 0 0 0 0 |                  |                  |                                           |                                       |     |     |                                                                                                    | 0<br>0<br>0<br>0<br>0<br>0<br>0<br>0 |                  |                                                                                                    |
|                                         | 0<br>0<br>0 |          | 0      | <b>P</b><br>•<br>•                             | 0           |             |               |            |                   |     | 000000                    |             |     |   |             |                  |             |             |                                                |            |                  |                  |             |                  |                                                |            |                                         |                                                                           |     |     |                  |                  |             |                  |                  |                  | 0 0 0 0 0 0 0 0                       |                  |                  |                                           |                                       |     |     |                                                                                                    | 0 0 0 0 0 0 0 0 0                    |                  |                                                                                                    |
| 0<br>0<br>0<br>0                        | 0           |          | 0      | <b>P</b><br>•<br>•                             | 0           |             |               |            |                   |     | 0<br>0<br>0               |             |     |   | 0           |                  |             |             |                                                |            |                  |                  |             |                  |                                                |            |                                         |                                                                           |     |     |                  |                  |             |                  |                  |                  |                                       |                  |                  |                                           |                                       |     |     |                                                                                                    | 0 0 0 0 0 0 0 0                      |                  |                                                                                                    |
| 0<br>0<br>0<br>0                        | 0<br>0<br>0 |          |        | <b>P</b> • • • • •                             | 0           |             |               |            |                   |     | <b>0</b><br><b>0</b><br>0 |             |     |   |             |                  |             |             |                                                |            |                  |                  |             |                  |                                                |            |                                         |                                                                           |     |     |                  |                  |             |                  |                  |                  |                                       |                  |                  |                                           |                                       |     |     | 0     0       0     0       0     0       0     0       0     0       0     0       0     0       0     0       0     0       0     0       0     0       0     0       0     0       0     0       0     0       0     0       0     0   | 0 0 0 0 0 0 0 0 0 0                  |                  |                                                                                                    |
| • • • • • • • • • • • • • • • • • • • • | 0<br>0<br>0 |          |        | <b>P</b> • • • • • •                           |             |             |               |            |                   |     | 0<br>0<br>0<br>0          |             |     |   |             |                  |             |             |                                                |            |                  |                  |             |                  |                                                |            |                                         |                                                                           |     |     |                  |                  |             |                  |                  |                  |                                       |                  |                  |                                           |                                       |     |     |                                                                                                    |                                      |                  |                                                                                                    |
| 0<br>0<br>0<br>0                        | 0<br>0<br>0 |          |        | <b>P</b> • • • • • • • • • • • • • • • • • • • |             |             |               |            |                   |     | 0<br>0<br>0<br>0          |             |     |   |             |                  |             |             |                                                |            |                  |                  |             |                  |                                                |            |                                         |                                                                           |     |     |                  |                  |             |                  |                  |                  |                                       |                  |                  |                                           |                                       |     |     | >     >     >       >     >     >       >     >     >       >     >     >       >     >     >       >     >     >       >     >     >       >     >     >       >     >     >       >     >     >                                         |                                      |                  | o     o       o     o       o     o       o     o       o     o       o     o       o     o       o     o       o     o       o     o       o     o       o     o       o     o       o     o       o     o       o     o       o     o       o     o       o     o                                           |
| • • • • • • • • • • • • • • • • • • • • |             |          |        | <b>P</b> • • • • • • • • • • • • • • • • • • • |             |             |               |            |                   |     | <b>o o o</b>              |             |     |   |             |                  |             |             |                                                |            |                  |                  |             |                  |                                                |            |                                         |                                                                           |     |     |                  |                  |             |                  |                  |                  |                                       |                  |                  |                                           |                                       |     |     | >     >     >       >     >     >       >     >     >       >     >     >       >     >     >       >     >     >       >     >     >       >     >     >       >     >     >       >     >     >       >     >     >       >     >     > |                                      |                  | o     o       o     o       o     o       o     o       o     o       o     o       o     o       o     o       o     o       o     o       o     o       o     o       o     o       o     o       o     o       o     o       o     o       o     o       o     o       o     o       o     o               |
|                                         |             |          |        | <b>P</b> • • • • • • • • • • • • • • • • • • • |             |             |               |            |                   |     | • • • •                   |             |     |   |             |                  |             |             |                                                |            |                  |                  |             |                  |                                                |            |                                         |                                                                           |     |     |                  |                  |             |                  |                  |                  |                                       |                  |                  |                                           | 0 0 0 0 0 0 0 0 0 0 0 0 0 0 0 0 0 0 0 |     |     | >     >     >       >     >     >       >     >     >       >     >     >       >     >     >       >     >     >       >     >     >       >     >     >       >     >     >       >     >     >       >     >     >       >     >     > |                                      |                  | 0     0       0     0       0     0       0     0       0     0       0     0       0     0       0     0       0     0       0     0       0     0       0     0       0     0       0     0       0     0       0     0       0     0       0     0       0     0       0     0       0     0       0     0 |

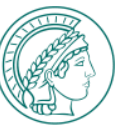

### LOGIN VIA STRONG AUTHENTICATION

- 1. To log in with multi-factor authentication (MFA), use the "Strong authentication" section.
- 2. Here you can select which of the following three authenticator types you want to use to log in:
  - FIDO2/Passkey
  - CryptoToken (administrative users only)
  - OTP token via SafeNet Mobile+ App

Note: You must register authenticators in the IdPortal before using them for the first time. To do this, use the option <a>Manage or create strong authenticators</a> or navigate directly to the URL <a href="https://idportal.mpg.de">https://idportal.mpg.de</a> by entering it in your browser

3. If you have a registered authenticator, select the corresponding authenticator button

#### LOGIN VIA STRONG AUTHENTICATION

Please select an authenticator type in the "Strong authentication" section:

| Classic login with password $\ensuremath{\oplus\/}$ Select your institution, collaboration partners or oth | er users                        |                                                                     |
|----------------------------------------------------------------------------------------------------|---------------------------------|---------------------------------------------------------------------|
| Other Users (K)                                                                                            |                                 |                                                                     |
| Notes on choice of institute:<br>Show more ~                                                               |                                 |                                                                     |
| Strong authentication<br>Choose a registered authenticator                                                 |                                 |                                                                     |
| FID02/Passkey BETA                                                                                         | 🖞 CryptoToken                   | III OTP-Token                                                       |
| Login with fingerprint, facial recognition<br>or PIN                                                       | Hardware token for the USB port | Login via the SafeNet MobilePASS+ App (after login wit<br>password) |
|                                                                                                    |                                 | S Manage or create strong authe                                     |
| $\Box$ Preselect login procedure for this device $\oplus$                                                  |                                 | Login using anot                                                    |
|                                                                                                    |                                 |                                                                     |
|                                                                                                    |                                 |                                                                     |
|                                                                                                    |                                 |                                                                     |
|                                                                                                    |                                 |                                                                     |

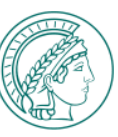

## LOGIN VIA STRONG AUTHENTICATION

### (PREREQUISITE) MANAGE STRONG AUTHENTICATORS

| FID02/Passkey BETA                                    | CryptoToken                     | III OTP-Token                                                       |
|-------------------------------------------------------|---------------------------------|---------------------------------------------------------------------|
| Login with fingerprint, facial recognition<br>(ir PIN | Hardware token for the USB port | Login via the SafeNet MobilePASS+ App (after login wit<br>password) |

Alternatively, you can navigate directly to the URL <u>https://idportal.mpg.de</u> by entering it in your browser.

- 2. On the following page, click on:
- 3. Log in to the IdPortal via MPG-SSO or email link:

| Please log in to the IdPortal                              | ×             |
|------------------------------------------------------------|---------------|
| Log in with access data via single s                       | ign-on        |
| Login                                                      |               |
| You have not yet a services password or fe<br>access data? | orgotten your |
| Receive e-mail link                                        |               |

Note: When logging in via MPG-SSO, the SSO login page will be displayed again, this time for logging in to the IdPortal. Log in here via "classic login with password".

| MPG Single Sign-Or             | (SSO) |
|--------------------------------|-------|
| Login to <mark>IdPortal</mark> | Ð     |

4. Register the desired authenticator in the IdPortal. Corresponding manuals can be found in the IdPortal or in MAX (<u>https://max.mpg.de/Service/ITServices/Support/Pages/Benutzeranleitungen.aspx</u>) under the topic "IT security" in the sections "FIDO2 token", "CryptoToken" or "OTP token".

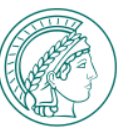

## (1) FIDO2/PASSKEY

1. If you want to log in with your FIDO2 token/passkey as strong authentication method, click on "FIDO2/Passkey".

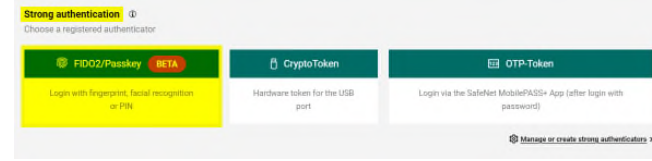

### A large number of different authenticator variants for FIDO2/Passkey on different technical platforms and devices exists. Here are some examples:

- Windows Hello with biometric authentication or a USB FIDO2 hardware token
- On smart devices, passkeys with biometric login via the screen lock (e.g. FaceID)
- On smart devices with NFC readers wirelessly via a FIDO2 token with NFC support

Biometric authentication is usually carried out using facial recognition (assuming a suitable camera) or a fingerprint scanner. The biometric information is usually stored and synchronized on the device. Existing FIDO2 hardware tokens can be used or purchased to meet your own requirements (Yubikey or Gemalto newer model recommended).

Therefore, a detailed description of the individual login methods is not possible. Provided the authenticator has already been successfully registered in the IdPortal, the login process itself is generally not very complex and in most cases almost self-explanatory.

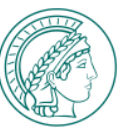

## (2) CRYPTOTOKEN

- 1. If you want to log in with your CryptoToken as strong authentication method, click on "CryptoToken".
- A window will then appear in which you are asked to select the certificate you want to use for login.
   Click on the certificate and confirm your selection with "Ok".
- 3. A Windows security window pops up, that asks for your certificate PIN. Please enter your certificate PIN here.
- 4. Once you have entered the PIN correctly, you are successfully logged in to the desired service.

Note: CryptoTokens are only issued to administrative personnel! The login method via CryptoToken can only be used by this user group.

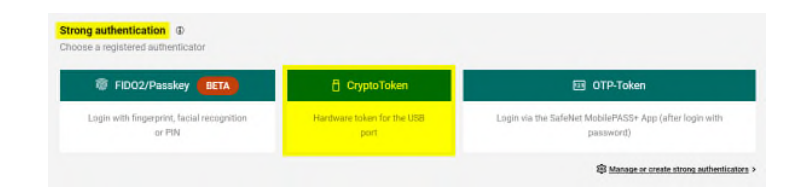

| Betreff                    | Aussteller                               | Seriennumme   | r           |
|----------------------------|------------------------------------------|---------------|-------------|
| 110650                     | MPG-VW GarO                              | A 2900001580- | HEF87AF410. |
| Zertifikatinforma          | tionen                                   | Ok            | Abbrech     |
| Windows-Siche<br>Smartcard | rheit                                    |               | ×           |
| Geben Sie Ih               | nre PIN für die Authentifizi             | erung ein.    |             |
|                            | N                                        |               |             |
|                            |                                          | nformationan  |             |
| Klic                       | :ken Sie hier, um weitere I<br>erhalten. | niormationen  |             |

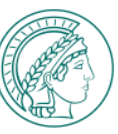

## (3) OTP TOKEN VIA SAFENET MOBILPASS+ APP

Prerequisite: The SafeNet MobilePASS+ app is installed on your smartphone. You can download the app from your app store.

- If you want to log in with your OTP token via the SafeNet MobilePASS+ app as strong authentication method, click on "OTP token".
- 2. In the first step, you must log in with user name and password (see slide 3 ff).
- 3. After having performed the classic login, the authentication request will be sent to the SafeNet MobilePASS+ app and you will be asked to confirm the authentication request in the app.
- 4. As soon as you have confirmed the request via your smartphone, you can access the desired service.

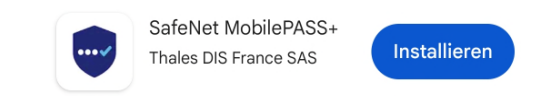

| Lonin with Encernment Facial percentition |                                 |                                                                      |
|-------------------------------------------|---------------------------------|----------------------------------------------------------------------|
| or PIN                                    | Hardware token for the USB port | Login via the SafeNet MobilePASS+ App (after login with<br>password) |
|                                           |                                 | Manage or create strong authenti                                     |
| c login with password                     |                                 |                                                                      |

| 0      | 0      | 0      | 0      | 0      | 0      | 0 | 0 0 | 0   | 0 | 0 | 0 | 0 | 0 | 0 | 0   |     | 0 0 | 0   |     |   |     |   |  |  |                                                                                                    |                  |                       |                                                                                                    |                                                                                                    |                  |                  |             |                                                                                                    |                       |                                                |                                           |                                           |                                      |                                                |                                                          |                                                |                                                               |                  | 0 (                                                                            | 0 0                                                                                                    |
|--------|--------|--------|--------|--------|--------|---|-----|-----|---|---|---|---|---|---|-----|-----|-----|-----|-----|---|-----|---|--|--|----------------------------------------------------------------------------------------------------|------------------|-----------------------|----------------------------------------------------------------------------------------------------|----------------------------------------------------------------------------------------------------|------------------|------------------|-------------|----------------------------------------------------------------------------------------------------|-----------------------|------------------------------------------------|-------------------------------------------|-------------------------------------------|--------------------------------------|------------------------------------------------|----------------------------------------------------------|------------------------------------------------|---------------------------------------------------------------|------------------|--------------------------------------------------------------------------------|----------------------------------------------------------------------------------------------------|
| -      |        |        |        | -      | -      | - |     |     | - |   | - | - | - | - |     |     |     |     |     |   |     |   |  |  |                                                                                                    |                  |                       |                                                                                                    |                                                                                                    |                  |                  |             |                                                                                                    |                       |                                                |                                           | -                                         | -                                    | -                                              | -                                                        |                                                | -                                                             | -                |                                                                                |                                                                                                    |
| 0      | 0      | 0      | 0      | 0      | 0      | 0 | 0 0 | , 0 | 0 | 0 | 0 | 0 | 0 | 0 | 0   |     |     | 5   |     |   |     |   |  |  |                                                                                                    |                  |                       |                                                                                                    |                                                                                                    |                  |                  |             |                                                                                                    |                       |                                                |                                           |                                           |                                      |                                                |                                                          | 0                                              | 0                                                             | 0                | 0 0                                                                            | , ,                                                                                                    |
| 0      | 0      | 0      | 0      | 0      | 0      | 0 | 0 0 | 0   | 0 | 0 | 0 | 0 | 0 | 0 | 0 ( | o c | 0 0 |     |     |   |     |   |  |  |                                                                                                    |                  |                       |                                                                                                    |                                                                                                    |                  |                  |             |                                                                                                    |                       |                                                |                                           |                                           |                                      |                                                |                                                          |                                                | 0                                                             | 0                | 0 0                                                                            | <i>,</i> 0                                                                                                    |
| 0      | 0      | 0      | 0      | 0      | 0      | 0 | 0 0 | • • | 0 | 0 | 0 | 0 | 0 | 0 | 0   | 0 0 | 0 0 | 0   |     |   |     |   |  |  |                                                                                                    |                  |                       |                                                                                                    |                                                                                                    |                  |                  |             |                                                                                                    |                       |                                                |                                           |                                           |                                      | 0                                              | 0                                                        | 0                                              | 0                                                             | 0                | 0                                                                              | <b>,</b> , ,                                                                                                    |
| 0      | 0      | 0      | 0      | 0      | 0      | 0 | 0 0 | • • | 0 | 0 | 0 | 0 | 0 | 0 | 0   | o c | 0 0 | D C |     |   |     |   |  |  |                                                                                                    |                  |                       |                                                                                                    |                                                                                                    |                  |                  |             |                                                                                                    |                       |                                                |                                           |                                           | 0                                    | 0                                              | 0                                                        | 0                                              | 0                                                             | 0                | o (                                                                            | <b>)</b> 0                                                                                                    |
| 0      | 0      | 0      | 0      | 0      | 0      | 0 | 0 0 | • • | 0 | 0 | 0 | 0 | 0 | 0 | 0   |     | 0 0 |     |     |   |     |   |  |  |                                                                                                    |                  |                       |                                                                                                    |                                                                                                    |                  |                  |             |                                                                                                    |                       |                                                |                                           |                                           |                                      | 0                                              | 0                                                        | 0                                              | 0                                                             | 0                | o (                                                                            | o c                                                                                                    |
| 0      | 0      | 0      | 0      | 0      | 0      | 0 | 0 0 | 0   | 0 | 0 | 0 | 0 | 0 | 0 | 0   |     |     |     |     |   |     |   |  |  |                                                                                                    |                  |                       |                                                                                                    |                                                                                                    |                  |                  |             |                                                                                                    |                       |                                                |                                           | 0                                         | 0                                    | 0                                              | 0                                                        | 0                                              | 0                                                             | 0                | • •                                                                            | o c                                                                                                    |
| 0      | 0      | 0      | 0      | 0      | 0      | 0 | 0 0 | 0   | 0 | 0 | 0 | 0 | 0 | 0 |     |     |     |     |     |   |     |   |  |  |                                                                                                    |                  |                       |                                                                                                    |                                                                                                    |                  |                  |             | 0 0                                                                                                    |                       |                                                | 0                                         | 0                                         | 0                                    | 0                                              | 0                                                        | 0                                              | 0                                                             | 0                | • •                                                                            | o c                                                                                                    |
| 0      | 0      | 0      | 0      | 0      | 0      | 0 | 0 0 | 0   | 0 | 0 | 0 | 0 | 0 |   |     |     |     |     |     |   |     |   |  |  |                                                                                                    |                  |                       |                                                                                                    |                                                                                                    |                  |                  |             |                                                                                                    |                       |                                                | 0                                         | 0                                         | 0                                    | 0                                              | 0                                                        | 0                                              | 0                                                             | 0                | 。(                                                                             | 5 0                                                                                                    |
| 0      | 0      | 0      | 0      | 0      | 0      | 0 | 0 0 |     | 0 | 0 | 0 | 0 |   |   |     |     |     |     |     |   |     |   |  |  |                                                                                                    |                  |                       |                                                                                                    |                                                                                                    |                  |                  |             |                                                                                                    |                       |                                                |                                           | 0                                         | 0                                    | 0                                              | 0                                                        | 0                                              | 0                                                             | 0                | 。 ‹                                                                            |                                                                                                    |
| ~      |        | ~      | -      | -      | -      | ~ |     |     | - | 0 |   |   |   |   |     |     |     |     |     |   |     |   |  |  |                                                                                                    |                  |                       |                                                                                                    |                                                                                                    |                  |                  |             |                                                                                                    |                       |                                                | -                                         | -                                         | -                                    | -                                              | -                                                        | -                                              | -                                                             | -                |                                                                                |                                                                                                    |
| č      | č      | č      | č      | č      | č      | č |     |     | Ŭ |   | č | č |   |   |     |     |     |     |     |   |     |   |  |  |                                                                                                    |                  |                       |                                                                                                    |                                                                                                    | č                | č                | Č           |                                                                                                    | Ŭ                     | č                                              | č                                         | č                                         | č                                    | č                                              | č                                                        | č                                              | č                                                             | č                |                                                                                | í ĭ                                                                                                    |
| 0      | 0      | 0      | 0      | 0      | 0      | 0 | 0 0 | 0   | 0 | 0 |   |   |   |   |     |     |     |     |     |   |     |   |  |  |                                                                                                    |                  |                       |                                                                                                    |                                                                                                    |                  |                  |             |                                                                                                    | 0                     | 0                                              | 0                                         | 0                                         | 0                                    | 0                                              | 0                                                        | 0                                              | 0                                                             | 0                | 0 0                                                                            | , ,                                                                                                    |
| 0      | 0      | ° .    | •      |        |        |   | 0 0 |     |   | • |   |   | • | ° | •   |     |     |     | • • |   |     | ° |  |  |                                                                                                    |                  |                       |                                                                                                    |                                                                                                    |                  |                  |             |                                                                                                    | 0                     | 0                                              | 0                                         | 0                                         | 0                                    | 0                                              | 0                                                        | 0                                              | 0                                                             | 0                | 0 0                                                                            | , o                                                                                                    |
| 0      | 0      | •      | 0      | 0      | G      | 0 | •   | V   | 9 | • | 0 | 0 |   | • | ٥K  | • • | D   |     | ۰V  | 6 | C o | • |  |  |                                                                                                    |                  |                       |                                                                                                    |                                                                                                    |                  |                  |             | 0 0                                                                                                    | 0                     | 0                                              | 0                                         | 0                                         | 0                                    | 0                                              | 0                                                        | 0                                              | 0                                                             | 0                | 0 0                                                                            | <b>,</b> , ,                                                                                                    |
| 0      | 0      | 0      | 0      | 0      | 0      | 0 | 0 0 | 0   |   |   |   |   |   |   |     |     |     |     |     |   |     |   |  |  |                                                                                                    |                  |                       |                                                                                                    |                                                                                                    |                  |                  | 0           | 0 0                                                                                                    | 0                     | 0                                              | 0                                         | 0                                         | 0                                    | 0                                              | 0                                                        | 0                                              | 0                                                             | 0                | 0                                                                              | <b>,</b> , ,                                                                                                    |
|        | -      | -      | ~      | ~      | 0      | 0 |     |     |   |   |   |   |   |   |     |     |     |     |     |   |     |   |  |  |                                                                                                    |                  |                       |                                                                                                    |                                                                                                    |                  |                  | 0           | 0 0                                                                                                    | 0                     | 0                                              | 0                                         | 0                                         | 0                                    | 0                                              | 0                                                        | 0                                              | 0                                                             | 0                | 0 0                                                                            | o c                                                                                                    |
| 0      | 0      | 0      | 0      | Ŭ      |        |   |     |     |   |   |   |   |   |   |     |     |     |     |     |   |     |   |  |  |                                                                                                    |                  |                       |                                                                                                    |                                                                                                    |                  |                  |             |                                                                                                    |                       |                                                |                                           |                                           |                                      |                                                |                                                          |                                                |                                                               |                  |                                                                                |                                                                                                    |
| 0<br>0 | 0      | 0      | 0      | 0      | 0      | 0 |     |     |   |   |   |   |   |   |     |     |     |     |     |   |     |   |  |  |                                                                                                    |                  |                       |                                                                                                    |                                                                                                    |                  | 0                | 0           | 0 0                                                                                                    | 0                     | 0                                              | 0                                         | 0                                         | 0                                    | 0                                              | 0                                                        | 0                                              | 0                                                             | •                | ۰ د                                                                            | <b>,</b> ,                                                                                                    |
| 0<br>0 | 0<br>0 | 0<br>0 | 0<br>0 | 0<br>0 | 0<br>0 | 0 |     |     |   |   |   |   |   |   |     |     |     |     |     |   |     |   |  |  |                                                                                                    |                  |                       |                                                                                                    | o o<br>o o                                                                                                    | 0<br>0           | 0<br>0           | 0<br>0      | 0 0<br>0 0                                                                                                    | 0<br>0                | 0<br>0                                         | 0<br>0                                    | 0<br>0                                    | 0<br>0                               | 0<br>0                                         | 0<br>0                                                   | 0<br>0                                         | 0<br>0                                                        | 0<br>0           | 0 (<br>0 (                                                                     | > o<br>> o                                                                                                    |
| 0<br>0 | 0      | 0<br>0 | 0<br>0 | 0      | 0      | 0 |     |     |   |   |   |   |   |   |     |     |     |     |     |   |     |   |  |  |                                                                                                    |                  |                       |                                                                                                    |                                                                                                    | 0<br>0<br>0      | 0<br>0<br>0      | 0<br>0      | 0 0<br>0 0                                                                                                    | 0<br>0<br>0           | 0<br>0<br>0                                    | 0<br>0<br>0                               | 0<br>0<br>0                               | 0<br>0<br>0                          | 0<br>0<br>0                                    | 0<br>0<br>0                                              | 0<br>0<br>0                                    | 0<br>0<br>0                                                   | 0<br>0<br>0      | 0 (<br>0 (<br>0 (                                                              | > 0<br>> 0<br>> 0                                                                                                    |
| 0      | 0<br>0 | 0      | 0      | 0      | 0      | 0 |     |     |   |   |   |   |   |   |     |     |     |     |     |   |     |   |  |  |                                                                                                    | 0<br>0<br>0      |                       |                                                                                                    |                                                                                                    | 0<br>0<br>0      | 0<br>0<br>0      | 0<br>0<br>0 | 0 0<br>0 0<br>0 0                                                                                                    | 0<br>0<br>0           | 0<br>0<br>0                                    | 0<br>0<br>0                               | 0<br>0<br>0                               | 0<br>0<br>0                          | 0<br>0<br>0                                    | 0<br>0<br>0                                              | 0<br>0<br>0                                    | 0<br>0<br>0                                                   | 0<br>0<br>0      |                                                                                | > 0<br>> 0<br>> 0                                                                                                    |
| 0      | 0      | 0      | 0      | 0      | 0      | 0 |     |     |   |   |   |   |   |   |     |     |     |     |     |   |     |   |  |  |                                                                                                    | 0<br>0<br>0      |                       |                                                                                                    |                                                                                                    | 0<br>0<br>0<br>0 | 0<br>0<br>0      |             |                                                                                                    | 0<br>0<br>0<br>0      | 0<br>0<br>0                                    | 0<br>0<br>0                               | 0<br>0<br>0                               | 0<br>0<br>0                          | 0<br>0<br>0                                    | 0<br>0<br>0                                              | 0<br>0<br>0                                    | 0<br>0<br>0<br>0                                              | 0<br>0<br>0      |                                                                                | > 0<br>> 0<br>> 0<br>> 0                                                                                                    |
| 0      | 0      | 0      | 0      | 0      | 0      | 0 |     |     |   |   |   |   |   |   |     |     |     |     |     |   |     |   |  |  |                                                                                                    | 0<br>0<br>0<br>0 | 0<br>0<br>0<br>0      |                                                                                                    |                                                                                                    | 0<br>0<br>0<br>0 | 0<br>0<br>0<br>0 |             |                                                                                                    | 0<br>0<br>0<br>0      | 0<br>0<br>0<br>0                               | 0<br>0<br>0<br>0                          | 0<br>0<br>0<br>0                          | 0<br>0<br>0<br>0                     | 0<br>0<br>0<br>0                               | 0<br>0<br>0<br>0                                         | 0<br>0<br>0<br>0                               | 0<br>0<br>0<br>0                                              | 0<br>0<br>0<br>0 |                                                                                |                                                                                                    |
| 0      | 0      | 0      | 0      | 0      | 0      | 0 |     |     |   |   |   |   |   |   |     |     |     |     |     |   |     |   |  |  |                                                                                                    |                  |                       |                                                                                                    |                                                                                                    |                  | 0<br>0<br>0<br>0 |             |                                                                                                    | 0<br>0<br>0<br>0      |                                                |                                           | 0<br>0<br>0<br>0<br>0                     |                                      |                                                | 0<br>0<br>0<br>0                                         |                                                | 0<br>0<br>0<br>0<br>0                                         | 0<br>0<br>0<br>0 |                                                                                |                                                                                                    |
| 0      | 0      | 0      | 0      | 0      | 0      | 0 |     |     |   |   |   |   |   |   |     |     |     |     |     |   |     |   |  |  |                                                                                                    |                  | 0<br>0<br>0<br>0<br>0 |                                                                                                    |                                                                                                    |                  |                  |             |                                                                                                    | 0<br>0<br>0<br>0<br>0 |                                                |                                           |                                           |                                      |                                                |                                                          |                                                | 0<br>0<br>0<br>0<br>0<br>0                                    |                  |                                                                                |                                                                                                    |
| 0      | 0      | 0      | 0      | 0      | 0      | 0 |     |     |   |   |   |   |   |   |     |     |     |     |     |   |     |   |  |  |                                                                                                    |                  |                       |                                                                                                    |                                                                                                    |                  |                  |             |                                                                                                    |                       |                                                |                                           |                                           |                                      |                                                |                                                          |                                                |                                                               |                  |                                                                                |                                                                                                    |
| 0      | 0      | 0      | 0      | 0      | 0      | 0 |     |     |   |   |   |   |   |   |     |     |     |     |     |   |     |   |  |  |                                                                                                    |                  |                       |                                                                                                    |                                                                                                    |                  |                  |             |                                                                                                    |                       |                                                |                                           | 0<br>0<br>0<br>0<br>0<br>0<br>0           |                                      | 0<br>0<br>0<br>0<br>0<br>0                     | 0<br>0<br>0<br>0<br>0<br>0<br>0                          |                                                | 0<br>0<br>0<br>0<br>0<br>0<br>0<br>0                          |                  |                                                                                |                                                                                                    |
| 0      | 0      | 000    | 0      | 0      | 0      | 0 |     |     |   |   |   |   |   |   |     |     |     |     |     |   |     |   |  |  |                                                                                                    |                  |                       |                                                                                                    |                                                                                                    |                  |                  |             |                                                                                                    |                       | 0<br>0<br>0<br>0<br>0<br>0<br>0                | 0<br>0<br>0<br>0<br>0<br>0<br>0           | 0<br>0<br>0<br>0<br>0<br>0<br>0           | 0<br>0<br>0<br>0<br>0<br>0<br>0      | 0<br>0<br>0<br>0<br>0<br>0<br>0                | 0<br>0<br>0<br>0<br>0<br>0<br>0                          |                                                |                                                               |                  |                                                                                |                                                                                                    |
| 0      | 0      | 0      | 0      | 0      | 0      | 0 |     |     |   |   |   |   |   |   |     |     |     |     |     |   |     |   |  |  |                                                                                                    |                  |                       |                                                                                                    |                                                                                                    |                  |                  |             |                                                                                                    |                       | 0<br>0<br>0<br>0<br>0<br>0<br>0<br>0           | 0<br>0<br>0<br>0<br>0<br>0<br>0<br>0<br>0 | 0<br>0<br>0<br>0<br>0<br>0<br>0<br>0<br>0 | 0<br>0<br>0<br>0<br>0<br>0<br>0<br>0 | 0<br>0<br>0<br>0<br>0<br>0<br>0<br>0           | 0<br>0<br>0<br>0<br>0<br>0<br>0<br>0<br>0                | 0<br>0<br>0<br>0<br>0<br>0<br>0<br>0           |                                                               |                  |                                                                                |                                                                                                    |
| 0      | 0      | 0      | 0      | 0      | 0      | 0 |     |     |   |   |   |   |   |   |     |     |     |     |     |   |     |   |  |  |                                                                                                    |                  |                       | <ul> <li>3</li> <li>4</li> <li>4</li> <li>5</li> <li>4</li> <li>5</li> <li>5</li> <li>6</li> <li>6</li> <li>7</li> <li>6</li> <li>7</li> <li>7</li></ul>                                                                                                    |                                                                                                    |                  |                  |             | 0     0       0     0       0     0       0     0       0     0       0     0       0     0       0     0       0     0       0     0       0     0       0     0       0     0       0     0       0     0       0     0       0     0                             |                       | 0<br>0<br>0<br>0<br>0<br>0<br>0<br>0<br>0<br>0 |                                           |                                           |                                      | 0<br>0<br>0<br>0<br>0<br>0<br>0<br>0<br>0<br>0 | 0<br>0<br>0<br>0<br>0<br>0<br>0<br>0<br>0<br>0<br>0      | 0<br>0<br>0<br>0<br>0<br>0<br>0<br>0<br>0<br>0 | 0<br>0<br>0<br>0<br>0<br>0<br>0<br>0<br>0<br>0<br>0           |                  | ) 0<br>) 0<br>) 0<br>) 0<br>) 0<br>) 0<br>) 0<br>) 0<br>) 0<br>) 0             |                                                                                                    |
| 0      | 0      | 0      | 0      | 0      | 0      | 0 |     |     |   |   |   |   |   |   |     |     |     |     |     |   |     |   |  |  | 0 0<br>0 0<br>0 0<br>0 0<br>0 0<br>0 0<br>0 0<br>0 0<br>0 0<br>0 0                                                                                                    |                  |                       | 0 0<br>0 0<br>0 0<br>0 0<br>0 0<br>0 0<br>0 0<br>0 0<br>0 0<br>0 0                                                                                                    | 0     0       0     0       0     0       0     0       0     0       0     0       0     0       0     0       0     0       0     0       0     0       0     0       0     0       0     0       0     0       0     0       0     0       0     0       0     0       0     0       0     0       0     0       0     0       0     0 |                  |                  |             | 0     0       0     0       0     0       0     0       0     0       0     0       0     0       0     0       0     0       0     0       0     0       0     0       0     0       0     0       0     0       0     0       0     0       0     0       0     0 |                       |                                                |                                           |                                           |                                      |                                                | 0<br>0<br>0<br>0<br>0<br>0<br>0<br>0<br>0<br>0<br>0<br>0 |                                                | 0<br>0<br>0<br>0<br>0<br>0<br>0<br>0<br>0<br>0<br>0<br>0<br>0 |                  | ) 0<br>) 0<br>) 0<br>) 0<br>) 0<br>) 0<br>0<br>0<br>0<br>0<br>0<br>0<br>0<br>0 | 0     0       0     0       0     0       0     0       0     0       0     0       0     0       0     0       0     0       0     0       0     0       0     0       0     0       0     0       0     0       0     0       0     0       0     0       0     0       0     0       0     0       0     0       0     0       0     0 |
| 0      | 0      | 0 0    | 0      | 0      | 0      | 0 |     |     |   |   |   |   |   |   |     |     |     |     |     |   |     |   |  |  | 0     0       0     0       0     0       0     0       0     0       0     0       0     0       0     0       0     0       0     0       0     0       0     0       0     0       0     0       0     0       0     0       0     0       0     0       0     0       0     0 |                  |                       | <ul> <li>&gt;&gt;</li> <li>&gt;&gt;</li> <li>&gt;</li> <li>&gt;&gt;</li> <li>&gt;</li> <li>&gt;&gt;</li> <li>&gt;&gt;</li> <li>&gt;</li> <li>&gt;</li> <li>&gt;</li> <li>&gt;</li> <li>&gt;</li> <li>&gt;</li> <li>&gt;</li> <li>&gt;</li> <li>&gt;</li> <li>&gt;</li> <li>&gt;</li> <li>&gt;</li> <li>&gt;</li> <li>&gt;</li> <li>&gt;</li></ul> | 0     0       0     0       0     0       0     0       0     0       0     0       0     0       0     0       0     0       0     0       0     0       0     0       0     0       0     0       0     0       0     0       0     0       0     0       0     0       0     0       0     0       0     0       0     0               |                  |                  |             | 0     0       0     0       0     0       0     0       0     0       0     0       0     0       0     0       0     0       0     0       0     0       0     0       0     0       0     0       0     0       0     0       0     0       0     0       0     0 |                       |                                                |                                           |                                           |                                      |                                                |                                                          |                                                |                                                               |                  | ) 0<br>0 0<br>0 0<br>0 0<br>0 0<br>0 0<br>0 0<br>0 0<br>0 0<br>0 0             | 0     0       0     0       0     0       0     0       0     0       0     0       0     0       0     0       0     0       0     0       0     0       0     0       0     0       0     0       0     0       0     0       0     0       0     0       0     0       0     0       0     0       0     0       0     0       0     0 |

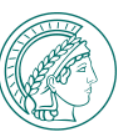

### LOGIN VIA OTHER DEVICE

Sometimes it is advantageous to log in to an MPG-wide IT service via the MPG-SSO using a different device, e.g. because a convenient biometric login is possible there or a multi-factor authenticator has not yet been set up on the current device. Even when using a third-party PC, logging in via your own smartphone, for example, is usually easier and more secure.

To do this, you can select the "Log in with another device" option on the page for selecting the available authentication methods. If you have successfully logged in via the other device, you are also logged in on the original device. Proceed as follows:

- Click on the option Login using another device > You will then see a page with specific information on how to transfer the logon process to the other device.
- 2. Scan the QR code with a smart phone or enter the URL in combination with the code in the browser of the other device.

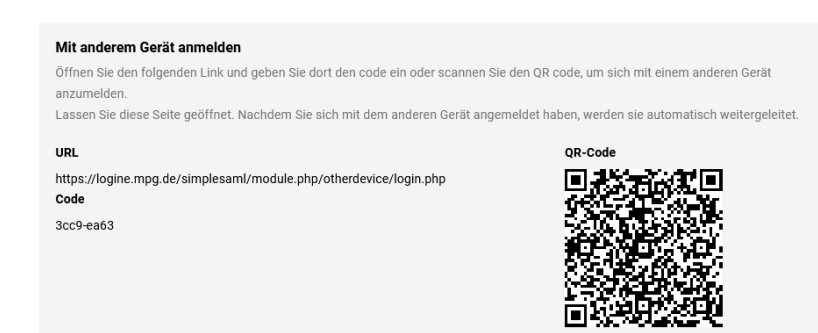

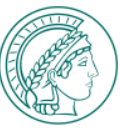

### LOGIN VIA OTHER DEVICE

- On the other device you are asked, whether you want to grant access to the original device or not. Click on Yes
- 4. Then log in via the other device using one of the available login options (classic login / MFA).
- 5. After successful authentication, you will see a message on the other device, that indicates that the authentication has been completed successfully.

| Ein ande                             | eres Gerät fordert Zugang zu der                                                           |
|--------------------------------------|--------------------------------------------------------------------------------------------|
| folgende                             | en Ressource an                                                                            |
| Dienst                               |                                                                                            |
| urn:shar                             | epoint:e:ohb                                                                               |
| IP Adres                             | sse                                                                                        |
| 134.76.3                             | 32.44                                                                                      |
| Möchter                              | n Sie den Zugang gewähren?                                                                 |
|                                      |                                                                                            |
| Ja                                   | Nein                                                                                       |
| Ja                                   | Nein                                                                                       |
| Ja                                   | Nein                                                                                       |
| Ja<br>MPG Sir                        | Nein                                                                                       |
| Ja<br>MPG Sir                        | Nein<br>ngle Sign-On (SSO)                                                                 |
| Ja<br>MPG Sir<br>Authent             | Nein<br>ngle Sign-On (SSO)<br>ifizierung abgeschlossen.                                    |
| Ja<br>MPG Sir<br>Authent<br>Sie könn | Nein<br>ngle Sign-On (SSO)<br>ifizierung abgeschlossen.<br>en dieses Fenster/Tag schließen |

6. In the background, the information about the successful authentication on the other device is forwarded to your original device. On to the original device, you will then be automatically logged in so that you can use the desired MPG-wide IT service there.

|     | 0          | 0           | 0                                       | 0                                       | ~           | 0   | 0 0               | 0           | 0                                       | 0                  | 0           | 0             | 0 | 0 0 | 0      | 0                |                                       |                                         |             |                  |                   |                  |                  |     |    |                                           |                          |                       |                                                                                                    |                  |                                                          |                   |            |                   |                  |                  |                                           |                                                |                       | ~                                                                  | ~                                                                       |                       |                  |                                                                                                    |                                                                                                    |
|-----|------------|-------------|-----------------------------------------|-----------------------------------------|-------------|-----|-------------------|-------------|-----------------------------------------|--------------------|-------------|---------------|---|-----|--------|------------------|---------------------------------------|-----------------------------------------|-------------|------------------|-------------------|------------------|------------------|-----|----|-------------------------------------------|--------------------------|-----------------------|----------------------------------------------------------------------------------------------------|------------------|----------------------------------------------------------|-------------------|------------|-------------------|------------------|------------------|-------------------------------------------|------------------------------------------------|-----------------------|--------------------------------------------------------------------|-------------------------------------------------------------------------|-----------------------|------------------|----------------------------------------------------------------------------------------------------|----------------------------------------------------------------------------------------------------|
| 0 0 |            |             |                                         | - T                                     | 0           |     |                   |             |                                         |                    |             |               |   |     |        |                  |                                       |                                         |             |                  |                   |                  |                  |     |    |                                           |                          |                       |                                                                                                    |                  |                                                          |                   |            |                   |                  |                  |                                           |                                                |                       |                                                                    |                                                                         |                       | 0                | 0 0                                                                                                    | •                                                                                                    |
| 0 0 | • •        | 0           | 0                                       | 0                                       | 0           | 0   | o o               | 0           | 0                                       | 0                  | 0           | 0             | 0 | 0 0 | 0      | 0                |                                       |                                         |             |                  |                   |                  |                  |     |    |                                           |                          |                       |                                                                                                    |                  |                                                          |                   |            |                   |                  |                  |                                           |                                                |                       |                                                                    | 0                                                                       | 0                     | 0                | o c                                                                                                    | •                                                                                                    |
| 0 0 | • •        | 0           | 0                                       | 0                                       | 0           | 0   | 0 0               | 0           | 0                                       | 0                  | 0           | 0             | 0 | 0 0 | 0      | 0                |                                       |                                         |             |                  |                   |                  |                  |     |    |                                           |                          |                       |                                                                                                    |                  |                                                          |                   |            |                   |                  |                  |                                           |                                                |                       |                                                                    | 0                                                                       | 0                     | 0                | o c                                                                                                    | 0                                                                                                    |
| 0 0 | • •        | 0           | 0                                       | 0                                       | 0           | 0 0 | 0 0               | 0           | 0                                       | 0                  | 0           | 0             | 0 | 0 0 | 0      | 0                |                                       |                                         |             |                  |                   |                  |                  |     |    |                                           |                          |                       |                                                                                                    |                  |                                                          |                   |            |                   |                  |                  |                                           |                                                | 0                     | 0                                                                  | 0                                                                       | 0                     | 0                | o c                                                                                                    | • •                                                                                                    |
| 0 0 | 0          | 0           | 0                                       | 0                                       | 0           | 0 0 | 0 0               | 0           | 0                                       | 0                  | 0           | 0             | 0 | 0 0 | 0      | 0                |                                       |                                         |             |                  |                   |                  |                  |     |    |                                           |                          |                       |                                                                                                    |                  |                                                          |                   |            |                   |                  |                  |                                           | 0                                              | 0                     | 0                                                                  | 0                                                                       | 0                     | 0                | o c                                                                                                    | • •                                                                                                    |
| 0 0 | 0          | 0           | 0                                       | 0                                       | 0           | 0 0 | 0 0               | 0           | 0                                       | 0                  | 0           | 0             | 0 |     | 0      | 0                |                                       |                                         |             |                  |                   |                  |                  |     |    |                                           |                          |                       |                                                                                                    |                  |                                                          |                   |            |                   |                  |                  |                                           |                                                | 0                     | 0                                                                  | 0                                                                       | 0                     | 0                | o c                                                                                                    | • •                                                                                                    |
| 0 0 | 0          | 0           | 0                                       | 0                                       | 0           | 0 0 | 0 0               | 0           | 0                                       | 0                  | 0           | 0             | 0 |     | 0      |                  |                                       |                                         |             |                  |                   |                  |                  |     |    |                                           |                          |                       |                                                                                                    |                  |                                                          |                   |            |                   |                  |                  | 0                                         | 0                                              | 0                     | 0                                                                  | 0                                                                       | 0                     | 0                | o c                                                                                                    | • •                                                                                                    |
| 0 0 | 0          | 0           | 0                                       | 0                                       | 0           | 0 0 | 0 0               | 0           | 0                                       | 0                  | 0           | 0             | 0 |     |        |                  |                                       |                                         |             |                  |                   |                  |                  |     |    |                                           |                          |                       |                                                                                                    |                  |                                                          |                   | 0          |                   |                  | 0                | 0                                         | 0                                              | 0                     | 0                                                                  | 0                                                                       | 0                     | 0                | o (                                                                                                    | ) 0                                                                                                    |
| 0 0 | 0          | 0           | 0                                       | 0                                       | 0           | 0 0 | 0 0               | 0           | 0                                       | 0                  | 0           | 0             | 0 |     |        |                  |                                       |                                         |             |                  |                   |                  |                  |     |    |                                           |                          |                       |                                                                                                    |                  |                                                          |                   | 0          |                   |                  | 0                | 0                                         | 0                                              | 0                     | 0                                                                  | 0                                                                       | 0                     | 0                | o (                                                                                                    | ) o                                                                                                    |
| 0 0 | 0          | 0           | 0                                       | 0                                       | 0           | 0 ( | 0 0               | 0           | 0                                       | 0                  | 0           |               |   |     |        |                  |                                       |                                         |             |                  |                   |                  |                  |     |    |                                           |                          |                       |                                                                                                    |                  |                                                          |                   | 0          |                   | 0                | 0                | 0                                         | 0                                              | 0                     | 0                                                                  | 0                                                                       | 0                     | 0                | o (                                                                                                    | 0                                                                                                    |
| 0 0 | 0          | 0           | 0                                       | 0                                       | 0           | 0 0 | 0 0               | 0           | 0                                       | 0                  | 0           |               |   |     |        |                  |                                       |                                         |             |                  |                   |                  |                  |     |    |                                           |                          |                       |                                                                                                    |                  |                                                          |                   | 0          | 0                 | 0                | 0                | 0                                         | 0                                              | 0                     | 0                                                                  | 0                                                                       | 0                     | 0                | o (                                                                                                    | 0                                                                                                    |
| 0 0 | 0          | 0           | 0                                       | 0                                       | 0           | 0 0 | 0 0               | 0           | 0                                       | 0                  |             |               |   |     |        |                  |                                       |                                         |             |                  |                   |                  |                  |     |    |                                           |                          |                       |                                                                                                    |                  |                                                          |                   | 0          | 0                 | 0                | 0                | 0                                         | 0                                              | 0                     | 0                                                                  | 0                                                                       | 0                     | 0                | o (                                                                                                    | 0                                                                                                    |
| 0 0 | 0          | 0           | 0                                       | 0                                       | 0           | 0 0 | 0 0               | 0           |                                         |                    |             |               |   |     |        |                  |                                       |                                         |             |                  |                   |                  |                  |     |    |                                           |                          |                       |                                                                                                    |                  |                                                          |                   | 0          | 0                 | 0                | 0                | 0                                         | 0                                              | 0                     | 0                                                                  | 0                                                                       | 0                     | 0                | o (                                                                                                    | 0                                                                                                    |
|     | 0          | 6           | 6                                       | ) //                                    |             |     | C.                | 0           | R                                       |                    | G           |               | • | H   | E.     | P                |                                       | : 6                                     | ) <b>(</b>  |                  |                   |                  |                  | •   | ЛС | C                                         | <u> </u>                 | 22                    | 6                                                                                                    | ) [              |                                                          | . (               | יר         |                   | 0                | 0                | 0                                         | 0                                              | 0                     | 0                                                                  | 0                                                                       | 0                     | 0                | o (                                                                                                    | 0                                                                                                    |
| 0 0 |            |             |                                         |                                         |             |     |                   |             |                                         |                    |             |               |   |     |        |                  |                                       | _                                       |             |                  |                   |                  |                  |     |    |                                           |                          |                       |                                                                                                    |                  |                                                          |                   |            |                   |                  |                  |                                           |                                                |                       |                                                                    |                                                                         |                       |                  |                                                                                                    |                                                                                                    |
| 0 0 | 0          | 0           | 0                                       | 0                                       | •           | 0 0 | 0 0               | 0           | 0                                       | 0                  | 0           | 0             | 0 | o o | 0      | 0                | 0                                     | 0                                       | 0           | 0                | 0 0               | 0                | •                | 0 0 | 0  | 0                                         | 0 0                      |                       |                                                                                                    |                  |                                                          |                   | 0          | 0                 | 0                | 0                | 0                                         | 0                                              | 0                     | 0                                                                  | 0                                                                       | 0                     | 0                | 0 0                                                                                                    | · •                                                                                                    |
|     | ) 0<br>) 0 | 0           | 0                                       | 0                                       | 0           | 0 0 | o o<br>o o        | 0           | 0                                       | 0                  | 0<br>0      | 0             | 0 | o c | 0<br>0 | 0                | 0                                     | 0                                       | 0           | 0                | • •               | 0                | 0                | 0   |    | 0                                         | o o<br>o o               |                       |                                                                                                    |                  |                                                          | 0 0<br>0 0        | ) 0<br>) 0 | 0<br>0            | 0                | 0<br>0           | 0<br>0                                    | 0<br>0                                         | 0<br>0                | 0<br>0                                                             | 0<br>0                                                                  | 0<br>0                | 0                | o (                                                                                                    | • •                                                                                                    |
|     |            | 0           | 0                                       | 0<br>0<br>0                             | 0<br>0<br>0 | 0 0 | 0 0<br>0 0        | 0           | 0                                       | 0<br>0<br>0        | 0<br>0<br>0 | 0             | 0 |     |        | 0                | 0                                     | 0                                       | 0           | 0                | 0 0<br>0 0        | 0                | 0<br>0<br>0      |     |    | 0<br>0<br>0                               | 。。<br>。。。                |                       |                                                                                                    |                  | 0<br>0<br>0                                              | 0 0<br>0 0        |            | 0<br>0            | 0                | 0<br>0           | 0<br>0                                    | 0<br>0<br>0                                    | 0<br>0                | 0<br>0                                                             | 0<br>0                                                                  | 0<br>0                | 0<br>0           | 0 (<br>0 (<br>0 (                                                                                                    |                                                                                                    |
|     |            | 0<br>0<br>0 | 0<br>0<br>0                             | 0<br>0<br>0                             | 0<br>0<br>0 |     |                   | 0           | 0<br>0<br>0                             | 0<br>0<br>0        | 0<br>0<br>0 | 0<br>0<br>0   | 0 |     |        | 0                | 0<br>0<br>0                           | 0<br>0<br>0                             | 0<br>0<br>0 | 0<br>0<br>0      | 0 0<br>0 0<br>0 0 | 0<br>0<br>0      | 0<br>0<br>0      |     |    | 0<br>0<br>0                               | 0 0<br>0 0<br>0 0        |                       |                                                                                                    |                  | 0<br>0<br>0                                              | 0 0<br>0 0<br>0 0 |            | 0<br>0<br>0       | 0<br>0<br>0      | 0<br>0<br>0      | 0<br>0<br>0                               | 0<br>0<br>0                                    | 0<br>0<br>0           | 0<br>0<br>0                                                        | 0<br>0<br>0                                                             | 0<br>0<br>0           | 0<br>0           | 0 (<br>0 (<br>0 (<br>0 ()                                                                                                    |                                                                                                    |
|     |            | 0<br>0<br>0 | 0<br>0<br>0                             | 0<br>0<br>0                             | 0<br>0<br>0 |     |                   | 0<br>0<br>0 | 0                                       | 0<br>0<br>0        | 0<br>0<br>0 | 0<br>0<br>0   | 0 |     |        | 0                | 0<br>0<br>0                           | 0<br>0<br>0                             |             | 0<br>0<br>0      |                   | 0<br>0<br>0      | 0<br>0<br>0<br>0 |     |    | 0<br>0<br>0<br>0                          | 0 0<br>0 0<br>0 0<br>0 0 |                       | 0 0<br>0 0<br>0 0<br>0 0                                                                                                    | 0<br>0<br>0<br>0 | 0<br>0<br>0<br>0                                         |                   |            | 0<br>0<br>0<br>0  | 0<br>0<br>0<br>0 | 0<br>0<br>0      | 0<br>0<br>0                               | 0<br>0<br>0<br>0                               | 0<br>0<br>0<br>0      | 0<br>0<br>0<br>0                                                   | 0<br>0<br>0<br>0                                                        | 0<br>0<br>0           | 0<br>0<br>0      |                                                                                                    |                                                                                                    |
|     |            | 0<br>0<br>0 | 0<br>0<br>0                             | 0<br>0<br>0                             | 0<br>0<br>0 |     |                   | 0<br>0<br>0 | 0<br>0<br>0                             | <b>0</b><br>0<br>0 | 0<br>0<br>0 | 0<br>0<br>0   | 0 |     |        | 0<br>0<br>0<br>0 |                                       |                                         |             |                  |                   | 0<br>0<br>0<br>0 |                  |     |    | 0<br>0<br>0<br>0<br>0                     |                          |                       |                                                                                                    | 0<br>0<br>0<br>0 | 0<br>0<br>0<br>0                                         |                   |            | 0<br>0<br>0<br>0  |                  | 0<br>0<br>0<br>0 | 0<br>0<br>0<br>0                          | 0<br>0<br>0<br>0                               | 0<br>0<br>0<br>0      | 0<br>0<br>0<br>0                                                   | 0<br>0<br>0<br>0                                                        | 0<br>0<br>0<br>0      | 0<br>0<br>0<br>0 | 0 (<br>0 (<br>0 (<br>0 (<br>0 (<br>0 (<br>0 (<br>0 (<br>0 (<br>0 (                                                                                                    |                                                                                                    |
|     |            | 0<br>0<br>0 | 0                                       | 0<br>0<br>0                             | 0<br>0<br>0 |     | 0 0<br>0 0<br>0 0 | 0<br>0<br>0 | 0                                       | <b>0</b><br>0      | 0<br>0<br>0 | <b>o</b><br>o | 0 |     |        | 0 0 0 0          |                                       | 000000000000000000000000000000000000000 |             | 0<br>0<br>0<br>0 |                   |                  |                  |     |    | 0<br>0<br>0<br>0<br>0<br>0<br>0           |                          |                       |                                                                                                    |                  | 0<br>0<br>0<br>0<br>0                                    |                   |            |                   |                  |                  | 0<br>0<br>0<br>0<br>0<br>0                | 0<br>0<br>0<br>0<br>0<br>0                     | 0<br>0<br>0<br>0<br>0 | 0<br>0<br>0<br>0<br>0                                              |                                                                         | 0<br>0<br>0<br>0<br>0 |                  |                                                                                                    |                                                                                                    |
|     |            | 00000       | 0                                       | 0 0 0                                   | 0<br>0<br>0 |     |                   | 0 0 0       | 0                                       | <b>0</b><br>0      | 0<br>0<br>0 | <b>o</b><br>o |   |     |        |                  |                                       |                                         |             |                  |                   |                  |                  |     |    | 0<br>0<br>0<br>0<br>0<br>0<br>0<br>0<br>0 |                          |                       |                                                                                                    |                  |                                                          |                   |            |                   |                  |                  | 0<br>0<br>0<br>0<br>0<br>0<br>0<br>0      | 0<br>0<br>0<br>0<br>0<br>0<br>0<br>0           |                       | 0<br>0<br>0<br>0<br>0<br>0<br>0<br>0                               |                                                                         | 0<br>0<br>0<br>0<br>0 |                  |                                                                                                    |                                                                                                    |
|     |            | 0 0 0       |                                         | 0 0 0                                   | 0 0 0       |     |                   | 0 0 0       | 0                                       | <b>0</b><br>0<br>0 |             | •             |   |     |        |                  |                                       |                                         |             |                  |                   |                  |                  |     |    | 0 0 0 0 0 0 0 0 0                         |                          |                       |                                                                                                    |                  |                                                          |                   |            |                   |                  |                  | 0<br>0<br>0<br>0<br>0<br>0<br>0<br>0<br>0 | 0<br>0<br>0<br>0<br>0<br>0<br>0<br>0<br>0<br>0 |                       |                                                                    |                                                                         |                       |                  |                                                                                                    |                                                                                                    |
|     |            | 0000        |                                         | 0<br>0<br>0                             | 0 0 0       |     |                   | 0           |                                         | 0                  | 0<br>0<br>0 | 0             |   |     |        |                  |                                       |                                         |             |                  |                   |                  |                  |     |    | 0 0 0 0 0 0 0 0 0 0 0 0 0 0 0 0 0 0 0     |                          |                       |                                                                                                    |                  | 0<br>0<br>0<br>0<br>0<br>0<br>0<br>0<br>0<br>0           |                   |            |                   |                  |                  |                                           | 0 0 0 0 0 0 0 0                                |                       | 0<br>0<br>0<br>0<br>0<br>0<br>0<br>0<br>0<br>0                     |                                                                         |                       |                  |                                                                                                    |                                                                                                    |
|     |            | 0 0 0       |                                         | 000000000000000000000000000000000000000 |             |     |                   | 0           |                                         | 0<br>0<br>0        |             | 0             |   |     |        |                  |                                       |                                         |             |                  |                   |                  |                  |     |    | 0 0 0 0 0 0 0 0 0                         |                          |                       |                                                                                                    |                  | 0<br>0<br>0<br>0<br>0<br>0<br>0<br>0<br>0<br>0<br>0<br>0 |                   |            | 0 0 0 0 0 0 0 0 0 |                  |                  |                                           |                                                |                       |                                                                    |                                                                         |                       |                  |                                                                                                    |                                                                                                    |
|     |            | 0000        | 0                                       | 00000                                   | 0           |     |                   | 0000        | 0                                       | 0                  | 0           | 0             |   |     |        |                  |                                       |                                         |             |                  |                   |                  |                  |     |    | 0 0 0 0 0 0 0 0 0 0                       |                          |                       |                                                                                                    |                  |                                                          |                   |            |                   |                  |                  |                                           |                                                |                       |                                                                    |                                                                         |                       |                  |                                                                                                    |                                                                                                    |
|     |            | 0000        | 0                                       |                                         | 0           |     |                   |             | 000000000000000000000000000000000000000 | 0                  | 0           | 0             |   |     |        |                  |                                       |                                         |             |                  |                   |                  |                  |     |    | 0 0 0 0 0 0 0 0 0 0 0 0                   |                          | 0 0 0 0 0 0 0 0 0 0 0 |                                                                                                    |                  |                                                          |                   |            |                   |                  |                  |                                           |                                                |                       |                                                                    |                                                                         |                       |                  | 0 0 0<br>0 0 0<br>0 0 0<br>0 0 0<br>0 0 0<br>0 0 0<br>0 0 0<br>0 0 0<br>0 0 0<br>0 0 0<br>0 0 0<br>0 0 0<br>0 0<br>0<br>0<br>0<br>0<br>0<br>0<br>0<br>0<br>0<br>0<br>0<br>0<br>0                                                                                                    |                                                                                                    |
|     |            | 0000        | 000000000000000000000000000000000000000 |                                         | 0           |     |                   |             |                                         |                    | 0           | 0             |   |     |        |                  |                                       |                                         |             |                  |                   |                  |                  |     |    |                                           |                          |                       |                                                                                                    |                  |                                                          |                   |            |                   |                  |                  |                                           |                                                |                       | 0<br>0<br>0<br>0<br>0<br>0<br>0<br>0<br>0<br>0<br>0<br>0<br>0<br>0 | 0<br>0<br>0<br>0<br>0<br>0<br>0<br>0<br>0<br>0<br>0<br>0<br>0<br>0<br>0 |                       |                  | 0 0 0<br>0 0 0<br>0 0 0<br>0 0 0<br>0 0 0<br>0 0<br>0 0<br>0                                                                                                    | >     0       >     0       >     0       >     0       >     0       >     0       >     0       >     0       >     0       >     0       >     0       >     0       >     0       >     0       >     0       >     0       >     0       >     0       >     0       >     0 |
|     |            | 0 0 0       |                                         |                                         | 0           |     |                   |             |                                         |                    |             | 0             |   |     |        |                  | 0 0 0 0 0 0 0 0 0 0 0 0 0 0 0 0 0 0 0 |                                         |             |                  |                   |                  |                  |     |    |                                           |                          |                       | 0     0       0     0       0     0       0     0       0     0       0     0       0     0       0     0       0     0       0     0       0     0       0     0       0     0       0     0       0     0       0     0       0     0       0     0       0     0 |                  |                                                          |                   |            |                   |                  |                  |                                           |                                                |                       | • • • • • • • • • • • • • • • •                                    | 0 0 0 0 0 0 0 0 0 0 0 0 0 0 0 0 0 0 0                                   |                       |                  | 0 ( ) 0 ( ) |                                                                                                    |
|     |            | 0 0 0       |                                         |                                         | 0           |     |                   |             |                                         |                    |             |               |   |     |        |                  |                                       |                                         |             |                  |                   |                  |                  |     |    |                                           |                          |                       | 0     0       0     0       0     0       0     0       0     0       0     0       0     0       0     0       0     0       0     0       0     0       0     0       0     0       0     0       0     0       0     0       0     0       0     0       0     0 |                  |                                                          |                   |            |                   |                  |                  |                                           |                                                |                       | 0 0 0 0 0 0 0 0 0 0 0 0 0 0 0 0 0 0 0                              |                                                                         |                       |                  | <ul> <li>0</li> <li>0</li></ul>                                                                                                    |                                                                                                    |

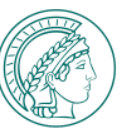

### **CONFIGURING THE PERSONAL MPG-SSO OPTIONS**

- 1. The following options are available for managing your personal MPG SSO configuration:
  - Preselect the login procedure for this device
     (checkbox beneath the "Strong authentication" section:
     Preselect login procedure for this device
  - Resetting an authenticator preselection once made (via separate configuration portal)
  - Deactivation of any centrally configured automatic forwarding to an identity provider (authenticating body) based on IP address (via separate configuration portal)

#### Note:

You can access the configuration portal using the corresponding link on the landing page of the MPG SSO service (https://login.mpg.de). A direct call is possible via the URL https://login.mpg.de/options

#### **CONFIGURATION OF THE MPG-SSO OPTIONS**

Please use "Preselect login procedure for this device" option and the configuration portal, accessible via <u>https://login.mpg.de</u>

| Classic login with password $$\Phi$$ . Select your institution, collaboration partners or othe | ir users                        |                                                                   |
|------------------------------------------------------------------------------------------------|---------------------------------|-------------------------------------------------------------------|
| Other Users (K)                                                                                |                                 |                                                                   |
| Notes on choice of institute:<br>Show more -                                                   |                                 |                                                                   |
| Strong authentication ①<br>Choose a registered authenticator                                   |                                 |                                                                   |
| FIDO2/Passkey BETA                                                                             | 🖞 CryptoToken                   | OTP-Token                                                         |
| Login with fingerprint, facial recognition<br>or PIN                                           | Hardware token for the USB port | Login via the SafeNet MobilePASS+ App (after login w<br>password) |
|                                                                                                |                                 | St Manage or create strong auth                                   |
| Preselect login procedure for this device                                                      |                                 | Login using and                                                   |
|                                                                                                |                                 |                                                                   |
|                                                                                                |                                 |                                                                   |
|                                                                                                |                                 |                                                                   |

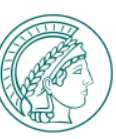

## **CONFIGURING THE PERSONAL MPG-SSO OPTIONS** (1) SELECT LOGIN PROCEDURE FOR CURRENT DEVICE

#### **Background:**

<u>Per device plus browser combination</u>, you can make one of the login procedure (i.e. classic login with password, FIDO2/Passkey, CryptoToken or OTP via SafeNet MobilePASS+ App) your default one. This procedure will then be used automatically for all future logins from the specific browser on the specific device.

1. Click the check box "Preselect login procedure for this device" directly beneath the "Strong authentication" section:

 $\hfill\square$  Preselect login procedure for this device

 Log in using the desired authentication procedure. For all future logins from the specific device and browserbvia which the checkmark was set, the selected login method will be used.

| Olassia laska with assessed the                                                                                                    |                                                   |                                                                                                    |
|----------------------------------------------------------------------------------------------------|---------------------------------------------------|----------------------------------------------------------------------------------------------------|
| Select your institution, collaboration partners or oti                                                                                        | er users                                          |                                                                                                    |
| Other Users (K)                                                                                                    |                                                   |                                                                                                    |
| Notes on choice of institute:                                                                                                    |                                                   |                                                                                                    |
| Change manners                                                                                                    |                                                   | Next                                                                                                    |
| Strong authentication ①<br>Choose a registered authenticator                                                                                  |                                                   |                                                                                                    |
| Strong authentication ①<br>Choose a registered authenticator<br>⑧ FID02/Pacskey (BETA)                                                        | 🖞 CryptoToken                                     | 🖂 0TP-Token                                                                                                    |
| Strong authentication @<br>Choose a registered authenticator<br>FID02/Passkey BETA<br>Login with fingerprint, facial recognition              | CryptoToken<br>Hardware token for the USB         | COTP-Token                                                                                                    |
| Strong authentication ①<br>Choose a registered authenticator<br>② FID02/Passkey (BETA)<br>Logn with fingerprint, facial recognition<br>or PIK | CryptoToken<br>Hardware token for the USB<br>port | Cogn via the SafeNet MobilePASS+ App (after logn with password)                                                      |
| Strong authentication ①<br>Choose a registered authenticator<br>② FID02/Passkey (BETA)<br>Logn with fragmprint, facial recognition<br>or PIN  | CryptoToken<br>Hardware token for the USB<br>port | OTP-Token Login via the SafeNet MobilePASS+ App [after login with password]  @ Manage or create strong authenticator |

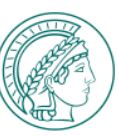

## (2) RESETTING THE PRESELECTED LOGIN PROCEDURE

#### **Background:**

If you have configured a standard login procedure for a device (see previous page) and would like to delete this preselection, you can do this via the configuration portal:

- Call the configuration portal via the device you want to delete the preselection for. Use the link on the landing page of the MPG SSO service (<u>https://login.mpg.de</u>) to do so. A direct call is possible via <u>https://login.mpg.de/options</u>
- 2. Click on the green "Reset" button. This is then displayed in gray again: Reset authenticator selection

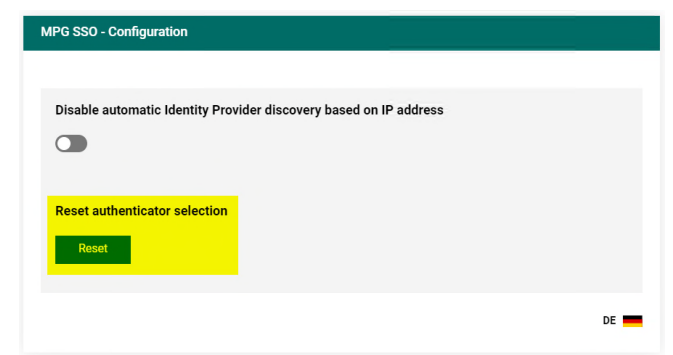

The preselection is now deleted. The next time you call a service integrated in MPG-SSO <u>from this device</u>, the page for selecting the possible authentication procedures is displayed again.

MAX-PLANCK-SOCIETY | GENERAL ADMINISTRATION20

Reset

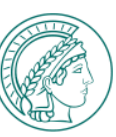

## (3) DEACTIVATION OF AUTOMATIC FORWARDING

#### Background:

Depending on the individual situation at the MPI, an IP-based automatic forwarding directly to the SSO login page of your institute may be implemented. In such a configuration, the SSO page with the strong authentication options is never displayed. In order to be able to use multi-factor authentication nevertheless, the automatic forwarding mechanisms have to be deactivated:

- To do this, call up the configuration portal via the link on the on the landing page of the MPG-SSO service (<u>https://login.mpg.de</u>). A direct call is possible via <u>https://login.mpg.de/options</u>
- 2. Set the slide button to active, so that the color changes from grey to green:
- 3. The next time you call up a service integrated in MPG-SSO you will be redirected to the page for selecting the possible login procedures again.

| MPG SSO - Configuration                                           |      |
|-------------------------------------------------------------------|------|
|                                                                   |      |
| Disable automatic Identity Provider discovery based on IP address |      |
|                                                                   |      |
| Reset authenticator selection                                     |      |
| Reset                                                             |      |
|                                                                   | DE - |
|                                                                   | DE   |

| 0 | 0      | 0      | 0      | 0      | 0      | 0      | 0 0 | 0                                            | • • | 0 | 0 | 0 | 0 | 0 | 0 | 0 | 0 | 0 |   |   |  |  |  |                                                              |                                                     |                                        |                       |                  |     |            |                                       |                                                |                                                |            |            |                            |                       |                            |                  |                  | 0                | 0                | 0 0               | 0          |
|---|--------|--------|--------|--------|--------|--------|-----|----------------------------------------------|-----|---|---|---|---|---|---|---|---|---|---|---|--|--|--|--------------------------------------------------------------|-----------------------------------------------------|----------------------------------------|-----------------------|------------------|-----|------------|---------------------------------------|------------------------------------------------|------------------------------------------------|------------|------------|----------------------------|-----------------------|----------------------------|------------------|------------------|------------------|------------------|-------------------|------------|
| • | 0      | •      | •      | 0      | 0      | 0      | 0 0 | <b>,</b>                                     | • • | 0 | 0 | 0 | 0 | 0 | 0 | 0 | 0 | 0 |   |   |  |  |  |                                                              |                                                     |                                        |                       |                  |     |            |                                       |                                                |                                                |            |            |                            |                       |                            |                  | 0                | 0                | 0                | 0 0               | •          |
| 0 | 0      | 0      | 0      | 0      | 0      | 0      | 0 0 | <b>,</b>                                     | 0   | 0 | 0 | 0 | 0 | 0 | 0 | 0 | 0 | 0 |   |   |  |  |  |                                                              |                                                     |                                        |                       |                  |     |            |                                       |                                                |                                                |            |            |                            |                       |                            |                  | 0                | 0                | 0                | 0 0               | • •        |
| 0 | 0      | •      | 0      | 0      | 0      | 0      | 0 0 | o o                                          | 0   | 0 | 0 | 0 | 0 | 0 | 0 | 0 | 0 | 0 |   |   |  |  |  |                                                              |                                                     |                                        |                       |                  |     |            |                                       |                                                |                                                |            |            |                            |                       | 0                          | 0                | 0                | 0                | 0                | 0 0               | • •        |
| 0 | 0      | •      | 0      | 0      | 0      | 0      | 0 0 | o o                                          | 0   | 0 | 0 | 0 | 0 | 0 | 0 | 0 | 0 | 0 |   |   |  |  |  |                                                              |                                                     |                                        |                       |                  |     |            |                                       |                                                |                                                |            | o o        |                            | 0                     | 0                          | 0                | 0                | 0                | 0                | 0 0               | 0          |
| 0 | 0      | 0      | 0      | 0      | 0      | 0      | 0 0 | <b>,</b> ,                                   | 0   | 0 | 0 | 0 | 0 | 0 | 0 |   | 0 | 0 |   |   |  |  |  |                                                              |                                                     |                                        |                       |                  |     |            |                                       |                                                |                                                |            | o o        |                            |                       | 0                          | 0                | 0                | 0                | 0                | 0 0               | •          |
| 0 | 0      | 0      | 0      | 0      | 0      | 0      | 0 0 | <b>,</b> ,                                   | 0   | 0 | 0 | 0 | 0 | 0 | 0 |   |   |   |   |   |  |  |  |                                                              |                                                     |                                        |                       |                  |     |            |                                       |                                                |                                                |            | o o        | 0                          | 0                     | 0                          | 0                | 0                | 0                | 0                | 0 0               | 0          |
| 0 | 0      | 0      | 0      | 0      | 0      | 0      | 0 0 | <b>,</b> ,                                   | 0   | 0 | 0 | 0 | 0 | 0 |   |   |   |   |   |   |  |  |  |                                                              |                                                     |                                        |                       |                  |     |            |                                       |                                                | 0                                              |            | o o        | 0                          | 0                     | 0                          | 0                | 0                | 0                | 0                | 0 0               | 0          |
| 0 | 0      | 0      | 0      | 0      | 0      | 0      | 0 0 | o o                                          | 0   | 0 | 0 | 0 | 0 | 0 |   |   |   |   |   |   |  |  |  |                                                              |                                                     |                                        |                       |                  |     |            |                                       |                                                | 0                                              |            | o o        | 0                          | 0                     | 0                          | 0                | 0                | 0                | 0                | 0 0               | 0          |
| 0 | 0      | 0      | 0      | 0      | 0      | 0      | 0 0 | o o                                          | 0   | 0 | 0 | 0 |   |   |   |   |   |   |   |   |  |  |  |                                                              |                                                     |                                        |                       |                  |     |            |                                       |                                                |                                                |            | , o        | 0                          | 0                     | 0                          | 0                | 0                | 0                | 0                | 0 0               | 0          |
| 0 | 0      | 0      | 0      | 0      | 0      | 0      | 0 0 | , o                                          | 0   | 0 | 0 | 0 |   |   |   |   |   |   |   |   |  |  |  |                                                              |                                                     |                                        |                       |                  |     |            |                                       |                                                |                                                | 0 0        | , o        | 0                          | 0                     | 0                          | 0                | 0                | 0                | 0                | 0 0               | • •        |
| 0 | 0      | 0      | 0      | 0      | 0      | 0      | 0 0 | <b>,</b> , ,                                 | 0   | 0 | 0 | 0 |   |   |   |   |   |   |   |   |  |  |  |                                                              |                                                     |                                        |                       |                  |     |            |                                       |                                                | 0                                              | 0 0        | , o        | 0                          | 0                     | 0                          | 0                | 0                | 0                | 0                | 0 0               | • •        |
| 0 | 0      | 0      | 0      | 0      | 0      | 0      | 0 0 | <b>,</b> , , , , , , , , , , , , , , , , , , | 0   | 0 | 0 |   |   |   |   |   |   |   |   |   |  |  |  |                                                              |                                                     |                                        |                       |                  |     |            |                                       | 0                                              | 0                                              | 0 0        | , o        | 0                          | 0                     | 0                          | 0                | 0                | 0                | 0                | 0 0               | • •        |
| 0 | 0      | •      | K      | N      |        | ٥V     |     |                                              | R   | - | S | d | R |   |   | 4 | 6 |   | Ν | S |  |  |  |                                                              |                                                     |                                        |                       |                  |     |            |                                       | 0                                              | 0                                              | 0 0        | , o        | 0                          | 0                     | 0                          | 0                | 0                | 0                | 0                | 0 0               | • •        |
| 0 | 0      | •      | 0      | 0      | 0      | 0      | 0 0 | 0                                            | 0   | 0 | 0 | • | 0 | 0 | 0 | • | 0 | 0 | 0 | 0 |  |  |  |                                                              |                                                     |                                        |                       |                  |     |            |                                       | 0                                              | 0                                              | 0 0        | , o        | 0                          | 0                     | 0                          | 0                | 0                | 0                | 0                | 0 0               | • •        |
| 0 | 0      | 0      | 0      | 0      | 0      | 0      | 0 0 |                                              |     |   |   |   |   |   |   |   |   |   |   |   |  |  |  |                                                              |                                                     |                                        |                       |                  |     |            | 0                                     | 0                                              | 0                                              | 0 0        | , o        | 0                          | 0                     | 0                          | 0                | 0                | 0                | 0                | 0 0               | 0          |
|   |        |        |        |        |        |        |     |                                              |     |   |   |   |   |   |   |   |   |   |   |   |  |  |  |                                                              |                                                     |                                        |                       |                  |     |            | 0                                     | ~                                              | _                                              |            |            |                            |                       |                            |                  |                  |                  |                  |                   |            |
| 0 | 0      | 0      | 0      | 0      | 0      | 0      | 0 0 |                                              |     |   |   |   |   |   |   |   |   |   |   |   |  |  |  |                                                              |                                                     |                                        |                       |                  |     |            | <u> </u>                              |                                                | 0                                              | 0 0        | 0          | 0                          | 0                     | 0                          | 0                | 0                | 0                | 0                | o 0               | ) O        |
| 0 | 0<br>0 | 0<br>0 | 0<br>0 | 0<br>0 | 0<br>0 | 0<br>0 | o 0 |                                              |     |   |   |   |   |   |   |   |   |   |   |   |  |  |  |                                                              |                                                     |                                        |                       |                  | 0 0 | , ,<br>, , | 0                                     | •                                              | 0                                              | 0 0<br>0 0 | ) 0<br>) 0 | 0<br>0                     | 0<br>0                | 0<br>0                     | 0<br>0           | 0<br>0           | 0<br>0           | 0<br>0           | 0 0<br>0 0        | 0          |
| 0 | 0<br>0 | 0<br>0 | 0<br>0 | 0<br>0 | 0<br>0 | 0<br>0 | o ( |                                              |     |   |   |   |   |   |   |   |   |   |   |   |  |  |  |                                                              |                                                     |                                        |                       |                  | 0 0 |            | 0                                     | 0                                              | 0<br>0                                         | 0 0<br>0 0 |            | 0<br>0<br>0                | 0<br>0<br>0           | 0<br>0<br>0                | 0<br>0<br>0      | 0<br>0<br>0      | 0<br>0<br>0      | 0<br>0<br>0      | 0 0<br>0 0        | 0 0<br>0 0 |
| 0 | 0      | 0<br>0 | 0<br>0 | 0      | 0      | 0      | 00  |                                              |     |   |   |   |   |   |   |   |   |   |   |   |  |  |  |                                                              |                                                     |                                        |                       | 0<br>0<br>0      |     |            | 0<br>0<br>0                           | 0<br>0<br>0                                    | 0<br>0<br>0                                    |            |            | 0<br>0<br>0                | 0<br>0<br>0           | 0<br>0<br>0                | 0<br>0<br>0      | 0<br>0<br>0      | 0<br>0<br>0      | 0<br>0<br>0      | 0 0<br>0 0<br>0 0 |            |
| 0 | 0      | 0      | 0      | 0      | 0      | 0      | 0 0 |                                              |     |   |   |   |   |   |   |   |   |   |   |   |  |  |  |                                                              |                                                     | 00000000000000000000000000000000000000 | 0 0 0                 | 0<br>0<br>0      |     |            | 0<br>0<br>0                           | 0<br>0<br>0                                    | 0<br>0<br>0                                    |            |            | 0<br>0<br>0<br>0           | 0<br>0<br>0<br>0      | 0<br>0<br>0                | 0<br>0<br>0      | 0<br>0<br>0<br>0 | 0<br>0<br>0<br>0 | 0<br>0<br>0<br>0 |                   |            |
| 0 | 0      | 0      | 0      | 0      | 0      | 0      | 0 0 |                                              |     |   |   |   |   |   |   |   |   |   |   |   |  |  |  |                                                              |                                                     | 00000000000000000000000000000000000000 | 0<br>0<br>0<br>0      | 0<br>0<br>0<br>0 |     |            | 0<br>0<br>0<br>0                      | 0<br>0<br>0<br>0<br>0                          | 0<br>0<br>0<br>0                               |            |            | 0<br>0<br>0<br>0           | 0<br>0<br>0<br>0      | 0<br>0<br>0<br>0           | 0<br>0<br>0<br>0 | 0<br>0<br>0<br>0 | 0<br>0<br>0<br>0 | 0<br>0<br>0<br>0 |                   |            |
| 0 | 0      | 0      | 0      | 0      | 0      | 0      | 0 0 |                                              |     |   |   |   |   |   |   |   |   |   |   |   |  |  |  |                                                              |                                                     | 0 0<br>0 0<br>0 0<br>0 0<br>0 0        | 0<br>0<br>0<br>0<br>0 |                  |     |            | 0<br>0<br>0<br>0<br>0<br>0            | 0<br>0<br>0<br>0<br>0<br>0<br>0                | 0<br>0<br>0<br>0<br>0<br>0                     |            |            | 0<br>0<br>0<br>0<br>0      | 0<br>0<br>0<br>0<br>0 | 0<br>0<br>0<br>0<br>0      |                  |                  |                  |                  |                   |            |
| 0 | 0      | 0      | 0      | 0      | 0      | 0      | 0 0 |                                              |     |   |   |   |   |   |   |   |   |   |   |   |  |  |  |                                                              |                                                     | 0 0<br>0 0<br>0 0<br>0 0<br>0 0<br>0 0 |                       |                  |     |            |                                       | 0<br>0<br>0<br>0<br>0<br>0<br>0<br>0<br>0      | 0<br>0<br>0<br>0<br>0<br>0<br>0                |            |            | 0<br>0<br>0<br>0<br>0<br>0 |                       | 0<br>0<br>0<br>0<br>0<br>0 |                  |                  |                  |                  |                   |            |
| 0 | 0      | 0      | 0      | 0      | 0      | 0      | 0 0 |                                              |     |   |   |   |   |   |   |   |   |   |   |   |  |  |  |                                                              | 0<br>0<br>0<br>0<br>0<br>0<br>0<br>0                |                                        |                       |                  |     |            |                                       | 0<br>0<br>0<br>0<br>0<br>0<br>0<br>0<br>0<br>0 | 0<br>0<br>0<br>0<br>0<br>0<br>0<br>0<br>0      |            |            |                            |                       |                            |                  |                  |                  |                  |                   |            |
| 0 | 0      | 0      | 0      | 0      | 0      | 0      | 0 0 |                                              |     |   |   |   |   |   |   |   |   |   |   |   |  |  |  |                                                              | 0<br>0<br>0<br>0<br>0<br>0<br>0<br>0<br>0           |                                        |                       |                  |     |            |                                       | 0 0 0 0 0 0 0 0 0                              | 0<br>0<br>0<br>0<br>0<br>0<br>0<br>0<br>0<br>0 |            |            |                            |                       |                            |                  |                  |                  |                  |                   |            |
| 0 | 0      | 0      | 0      | 0      | 0      | 0      |     |                                              |     |   |   |   |   |   |   |   |   |   |   |   |  |  |  |                                                              | 。<br>。<br>。<br>。<br>。<br>。<br>。<br>。<br>。<br>。<br>。 |                                        |                       |                  |     |            | 0 0 0 0 0 0 0 0 0 0 0 0 0 0 0 0 0 0 0 | 0 0 0 0 0 0 0 0 0                              |                                                |            |            |                            |                       |                            |                  |                  |                  |                  |                   |            |
| 0 | 0      | 0      | 0      | 0      | 0      | 0      | 0 0 |                                              |     |   |   |   |   |   |   |   |   |   |   |   |  |  |  |                                                              | ° ° ° ° ° ° ° ° ° ° ° ° ° ° ° ° ° ° °               |                                        |                       |                  |     |            |                                       |                                                |                                                |            |            |                            |                       |                            |                  |                  |                  |                  |                   |            |
| 0 | 0      | 0      | 0      | 0      | 0      | 0      | 0 0 |                                              |     |   |   |   |   |   |   |   |   |   |   |   |  |  |  | 0 0 0<br>0 0 0<br>0 0 0<br>0 0 0<br>0 0<br>0 0<br>0 0<br>0 0 |                                                     |                                        |                       |                  |     |            |                                       |                                                |                                                |            |            |                            |                       |                            |                  |                  |                  |                  |                   |            |
| 0 | 0      | 0      | 0      | 0      | 0      | 0      | 0 0 |                                              |     |   |   |   |   |   |   |   |   |   |   |   |  |  |  | 0 0 0<br>0 0 0<br>0 0 0<br>0 0 0<br>0 0<br>0 0<br>0 0<br>0 0 |                                                     |                                        |                       |                  |     |            |                                       |                                                |                                                |            |            |                            |                       |                            |                  |                  |                  |                  |                   |            |

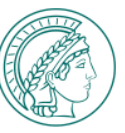

### **KNOWN RESTRICTIONS**

#### **User groups:**

- CryptoTokens are only issued to administrative personnel. They can therefore not be used by institute users.
- For technical reasons, collaboration partners are currently unable to register authenticators in the IdPortal. Therefore, they are generally unable to use strong authentication procedures at present.

#### **Technology:**

- To use FIDO2/Passkey on iPhones, keychain synchronization in the iCloud has to be enabled.
   For this reason, it is not yet possible to use
   FIDO2/Passkey on GV iPhones, for example.
- Windows Hello has to be enabled under Windows in order to be able to use FIDO2 authenticators. This is not yet the case on the MPG laptops of the GV.
- The use of FIDO2/Passkey is not supported by Samsung Internet Browser.